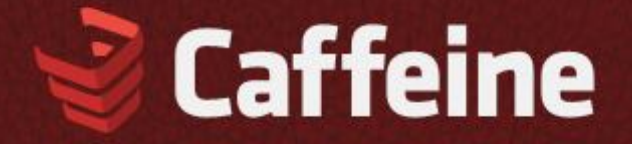

**Responsive wordpress theme** 

# A how-to guide and helpful informations about configuration and options in theme.

If you have any questions or problems with this theme please use Envato Marketplace contact form on <u>our profile</u>.

# Muffin group

2012

# **Table of contents:**

| 1. General info & Installation            | 4        |
|-------------------------------------------|----------|
| 1.1 Few words on start                    |          |
| 1.2 Package from themeforest              |          |
| 1.3 How to install & update it?           | 4        |
| 2. Page creation                          | 6        |
| 2.1 Getting started                       |          |
| 2.2. Content Builder                      | 7        |
| 2.3 Page Templates                        |          |
| 3. Slider options                         |          |
| 3.1 How to set it up?                     |          |
| 3.2 What options are available?           |          |
| 3.3 Revolution slider (since 1.3 version) |          |
| 4. Theme options panel                    |          |
| 4.1 Getting started                       |          |
| 4.1.1 General                             |          |
| 4.1.2 Slider                              |          |
| 4.1.3 Sidebars                            |          |
| 4.1.4 Blog                                |          |
| 4.1.5 Portfolio                           |          |
| 4.2 Layout                                |          |
| 4.2.1. Header                             |          |
| 4.2.2. Logo & favicon                     |          |
| 4.2.3 Social Icons                        |          |
| 4.2.4. Footer                             |          |
| 4.2.5. Custom CSS                         |          |
| 4.3 Colors                                |          |
| 4.3.1. General                            |          |
| 4.3.2 Header                              |          |
| 4.3.3 Main menu                           |          |
| 4.3.4 Title area                          |          |
| 4.3.5 Content                             |          |
| 4.3.6 Footer                              |          |
| 4.3.7 Slider                              |          |
| 4.3.8 Headings                            |          |
| 4.3.9 Forms                               |          |
| 4.3.10 Tables & Tabs                      |          |
| 4.3.11 Widgets                            |          |
| 4.4 FONTS                                 |          |
| 4.4.1 Font Family                         |          |
| 4.4.2 Content Font Size                   |          |
| 4.4.5 SHUEL FUIL SIZE                     |          |
| 4.4.4 Medulligs fulle size                |          |
| 1.5 1 General                             |          |
| 4.5.2 Blog & Portfolio                    |          |
| 4 5 3 Frror 404                           | 50<br>ςα |
|                                           |          |

| 4.5.4 Contact form                                 |    |
|----------------------------------------------------|----|
| 5. Shortcodes                                      |    |
| 5.1 Adding shortcodes in content using wp-editor   |    |
| 5.2 List of available shortcodes & how to use them |    |
| 6. Blog                                            |    |
| 7. Portfolio                                       |    |
| 8. Menu creation                                   |    |
| 9. Images                                          |    |
| 10. SEO                                            |    |
| 11. Support & contact with us                      |    |
| 12. XML file with demo content                     | 74 |
| 13. Advanced theme customization                   |    |
| 13.1. Google Chrome                                | 75 |
| 13.2. Firebug for Firefox                          | 76 |

# 1. General info & Installation

# 1.1 Few words on start

Our new theme called **"Caffeine"** is especially delivered for all those who prefer to manage all elements on the page. Here you will find things like content builder, shortcodes or detailed theme options panel. Be sure that with our new theme you can easily customize whatever you want on your page. Please also note that all this options are amazingly easy to use.

# 1.2 Package from themeforest

At first, after purchasing this theme please download the package from Themeforest. All you need to do that is move your mouse over your login name **in right top corner** (of course after you're logged in Themeforest) and then click **Download**. Here you will find all the items that you have purchased. It looks exactly just as the diagram below:

| Downlo                              | ads                                         |             |        |                         |         |
|-------------------------------------|---------------------------------------------|-------------|--------|-------------------------|---------|
| Dashboard P                         | rofile My Settings                          | Portfolio   | Hidden | Downloads               | History |
| All Marketplaces                    | Date Purchased                              | •           |        |                         |         |
| Caffeine<br>Responsive<br>Wordpress | Caffeine Respon<br>Theme<br>Regular Licence | sive Wordpr | ess    | Download<br>Get Hosting | +       |

In the next step click the **Download** button next to Caffeine theme and save package on your computer.

In the package you can find you can find things like *documentation*, *license*, *psd files*, *zipped file with theme files* and folder with theme files called **Caffeine**. Please unpack the whole package after downloading it from Themeforest.

# 1.3 How to install & update it?

At first please make sure that you have unpacked the whole package shown in the last point. **This is very important!** You can complete instalation in two different ways:

- 1. WordPress Theme Manager plase go to Appearance > Themes > Install Themes > Upload, select zipped theme folder called "caffeine.zip" and press Install Now button. The wordpress will do the rest for you.
- 2. **FTP upload** upload non-zipped theme folder called *caffeine* to */wp-content/themes/* folder in your WordPress installation folder on your server.

In the second part of this quide we have described how to update Caffeine. Please make sure that you didn't make any changes in the files. If you have made changes and you don't want to lose them, the best way is to use one of freeware tools for comparing files, ex. <u>Beyond Compare</u> (we are not the authors of this tool so please don't ask us how to use it. Answears to how to use it can be found on their website). After comparing these files you can upload on server only the file that hasn't been changed.

If you haven't changed any theme files, all you need to do is update your version of theme by downloading the latest package from themeforest, unpacking files and uploading new files on the server while replacing the old files. Simply overwrite them.

All your data in the database are safe because after updating theme files doesn't change anything in the database. Please however always make a backup of your files & database.

# 2. Page creation

Creating your own page has been never so easy. To make the first step please go to *Pages* > *Add new*. On first sight everything looks just like in default wordpress. But when you have a look under *Visual/HTML* area you will see some *Page options*.

# 2.1 Getting started

| age Options                                                        |                                                                                                    |
|--------------------------------------------------------------------|----------------------------------------------------------------------------------------------------|
| Content builder<br>Add new item to the content                     | Portfolio Add item Choose an element and click the Add Item button                                                                                                    |
| Accordion                                                          | Blockquote                                                                                                    |
| Divider                                                            | ×                                                                                                    |
| Show the content<br>Show the content from the<br>WordPress editor. | On Off Turn it off if you build content using Content<br>Builder. (Use the Content item if you want to<br>display the Content from editor within the<br>Content Builder). |
| Layout<br>Select layout for this page                              |                                                                                                    |
|                                                                    | Full width. No Left Sidebar Right Sidebar<br>sidebar<br>Lorem ipsum dolor sit amet, consectetur adipiscing elit.                                                          |
| Sidebar                                                            | Sidebar                                                                                                    |
| Select sidebar for this page                                       | Shows only if layout with sidebar is selected.                                                                                                    |

In first *Visual/HTML* area you can build your page using all available options in editor. Beyond the default options we included green button called "*Insert shortcode*". With this option you can build any page you want based on shortcodes. All available shortcodes for this theme has been described in section **Shortcodes (section 5)**.

Please note that you can build page based not only on shortcodes. You can also use Content Builder (section 2.2).

Below the **Content Builder** you can find some *Page Options*.

• **Show the content** - this options will show the content from Wordpress editor. You can turn this button on or off. If you're using Content Builder for building content please turn this button off. If you won't turn it off, the content from Wordpress editor will show above the Content Builder items.

- **Layout** you can choose personal layout for each page. There is 3 options to choose: full width without sidebar, left sidebar or right sidebar.
- **Sidebar** here you can select proper sidebar for this page (of course if in the previous option you have selected right or left sidebar). You can create your own sidebars in *Appearance > Caffeine > Getting started > Sidebars.*
- **SEO Title** title for page (if you leave this field empty, page will get default settings from *Theme options panel > Getting started > General*)
- **SEO Description** description for page (if you leave this field empty, page will get default settings from *Theme options panel > Getting started > General*)
- **SEO Keywords** keywords for page (if you leave this field empty, page will get default settings from *Theme options panel > Getting started > General*)

After set up all this options on right side you can choose right Page Template (section 2.3) for this site.

# 2.2. Content Builder

What about **Content Builder**? With his help web development is child's play. At first please choose an item that you need on page.

Afterward select one of the items please click *Add item* button. After that you will see the right Item already added below. You can do few things with this added Item.

- Expand Item to 1/4, 1/3, 1/2, 2/3, 3/4, 1/1 by using "+" button in the Item. The same way you can shorten this Item using "-" button. Please note that not all Items working with all sizes.
- You can delete Item if you don't need it by <sup>×</sup> in right Item corner.
- You can edit each Item by click on "pencil" in right bottom corner in the Item.
- You can also move any Item by drag & drop.

Please remember that Content Builer is working only with *Default template* and *Homepage* template.

You can choose one below items:

# a) Accordion

| <b>Tabs</b><br>Ianage tabs. | Add tab                                                                                                    |        |                                                                                                    |
|-----------------------------|----------------------------------------------------------------------------------------------------|--------|----------------------------------------------------------------------------------------------------|
|                             | Title                                                                                                    | ×      | Title                                                                                                    |
|                             | Lorem ipsum dolor sit ame                                                                                      | t enir | Vestibulum dapibus                                                                                         |
|                             | Content                                                                                                    |        | Content                                                                                                    |
|                             | Etiam ullamcorper. Sus<br>pendisse a pellente sque<br>dui, non felis. Maecenas<br>malesuada elit lectus felis, | •      | Phasellus fermentum in,<br>dolor. Pellentesque facilisis.<br>Nulla imperdiet sit amet<br>magna. Vestibulum |

This Item is adding *Vertical tabs* on page. You can add as many tabs as you need, just type *Title* and *Content* for each tab.

#### Available sizes: '1/4', '1/3', '1/2', '2/3', '3/4', '1/1'

**Attributes:** this item similar to Tabs Item doesn`t have attributes like other Items. Instead of you can add new tabs by clicking "Add tab" and delete them by clicking <sup>×</sup>.

#### **Preview:**

| Lorem ipsum dolor sit amet enim.                                                                                                    |  |
|----------------------------------------------------------------------------------------------------|--|
| Etiam ullamcorper. Sus pendisse a pellente sque dui, non felis. Maecenas malesuada elit lectus felis,<br>malesuada ultricies. Curabitur et ligula. Ut molestie a, ultricies porta urna. Vestibulum commodo volutpat a,<br>convallis ac, laoreet enim. Phasellus fermentum in, dolor. Pellentesque facilisis. Nulla imperdiet sit amet<br>magna. |  |
| Vestibulum dapibus                                                                                                    |  |
| Quisque cursus et                                                                                                    |  |

# b) Alert

| Options |                                         |              |
|---------|-----------------------------------------|--------------|
| Text    | Insert your error message content here. | ×            |
| Style   | Error                                   |              |
|         | Error                                   |              |
|         | Info                                    | (            |
|         | Success                                 | Save changes |

This Item can create 4 kinds of alerts: **Information** (blue color), **Success** (green color), **Warning** (orange color) and **Error** (red color).

Available sizes: '1/4', '1/3', '1/2', '2/3', '3/4', '1/1'

#### Attributes:

- **Text** (text for alert shortcode)
- **Style** (select the right style for your alert shortcode)

#### **Preview:**

| i | Information message. This is a <b>sample link</b> . |
|---|-----------------------------------------------------|
| ~ | Success message.                                    |
| Q | Warning message.                                    |
| × | Error message.                                      |

# c) Blockquote

| Content<br>Blockquote content. | Nulla ipsum dolor lacus, suscipit adipiscing. Cum sociis<br>natoque penatibus et ultrices volutpat. Nullam wisi<br>ultricies a, gravida vitae, dapibus risus ante sodales<br>lectus blandit eu, tempor diam pede.<br><i>HTML tags allowed.</i> |  |
|--------------------------------|----------------------------------------------------------------------------------------------------|--|
| Author                         | Billy                                                                                                    |  |
| Link title                     | Themeforest Link will appear only if this field will be filled.                                                                                                    |  |
| Link                           | http://themeforest.net/                                                                                                    |  |

This Item is creating "Blockquote" box on your page.

Available sizes: '1/4', '1/3', '1/2', '2/3', '3/4', '1/1'

#### Attributes:

- **Content** (text your own content for blockquote Item. Here you can use html tags)
- Author (text author of this blockquote)
- Link title (link title)
- Link (link)

#### **Preview:**

66 Nulla ipsum dolor lacus, suscipit adipiscing. Cum sociis natoque penatibus et ultrices volutpat. Nullam wisi ultricies a, gravida vitae, dapibus risus ante sodales lectus blandit eu, tempor diam pede.

**Billy**, Themeforest

# d) Clients

| <b>Open in new window</b><br>Open links in a new window. | No |         | ×     |
|----------------------------------------------------------|----|---------|-------|
|                                                          |    | Save ch | anges |

This item is very useful option for embedding list of clients into page. Please note that you need first add new clients into *Clients > Add New*.

Available sizes: '1/4', '1/3', '1/2', '2/3', '3/4', '1/1'

#### **Attributes:**

• **Open in new window** (you can select yes or no)

#### **Preview:**

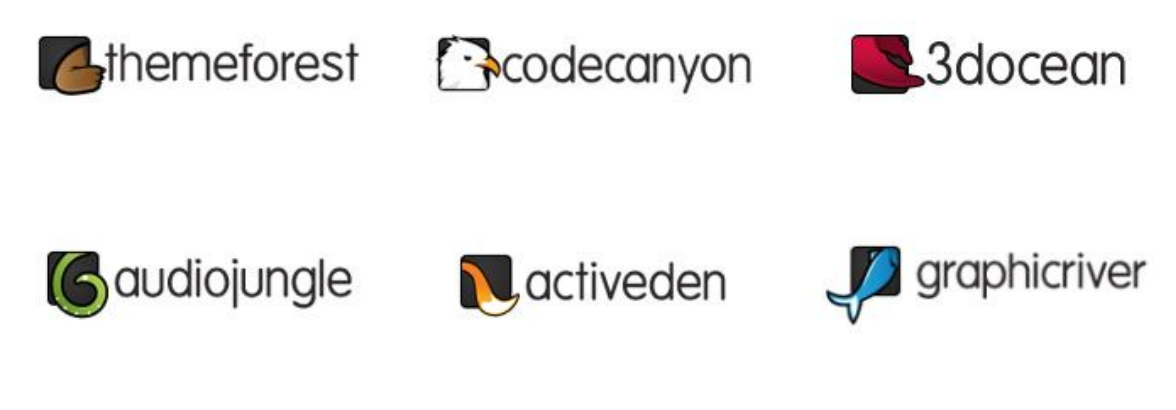

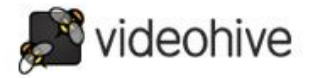

# e) Code

| Content |                                                                              |
|---------|------------------------------------------------------------------------------|
|         | <h1>Heading</h1>                                                             |
|         | pellentesque dui, non felis. Maecenas malesuada elit lectus felis, malesuada |
|         | ultricies; <mark></mark>                                                     |
|         |                                                                              |

This Item can be used for present code. Also it convert all html tags into html special chars.

Available sizes: '1/4', '1/3', '1/2', '2/3', '3/4', '1/1'

#### Attributes:

• **Content** (add your own code here)

#### **Preview:**

```
<h2>This is a H2 Header</h2>
<h3>This is a H3 Header</h3>
<h4>This is a H4 Header</h4>
<h5>This is a H5 Header</h5>
<h6>This is a H6 Header</h6>
```

# f) Column

| Column content  |                                                                                             |   |
|-----------------|---------------------------------------------------------------------------------------------|---|
| oonanin oontent | <h5>Lorem ipsum dolor sit amet enim. Etiam ullamcorper. Suspendisse a</h5>                  | * |
|                 | pellentesque dui, non felis.                                                                | E |
|                 | Lorem ipsum dolor sit amet enim. Etiam ullamcorper. Suspendisse a                           | - |
|                 | pellentesque dui, non felis. Maecenas malesuada elit lectus felis, <a< td=""><td></td></a<> |   |
|                 | Shortoodes and HTMI tags allowed                                                            |   |

This Item is creating your own column. Think about what you want to be here and just do it.

#### Available sizes: '1/4', '1/3', '1/2', '2/3', '3/4', '1/1'

#### **Attributes:**

• **Column content** (this is the only attribute for this Item, feel free to use here html tags and shortcodes)

#### **Preview:**

#### Lorem ipsum dolor sit amet enim. Etiam ullamcorper.

Suspendisse a pellentesque dui, non felis. Maecenas malesuada elit lectus felis, malesuada ultricies. Curabitur et ligula. Ut molestie a, ultricies porta urna. Vestibulum commodo volutpat a, convallis ac, laoreet enim. Phasellus fermentum in, dolor. Pellentesque facilisis. Nulla imperdiet sit amet magna.

# Lorem ipsum dolor sit amet enim. Etiam ullamcorper.

Suspendisse a pellentesque dui, non felis. Maecenas malesuada elit lectus felis, malesuada ultricies. Curabitur et ligula. Ut molestie a, ultricies porta urna. Vestibulum commodo volutpat a, convallis ac, laoreet enim. Phasellus fermentum in, dolor. Pellentesque facilisis. Nulla imperdiet sit amet magna.

## g) Content

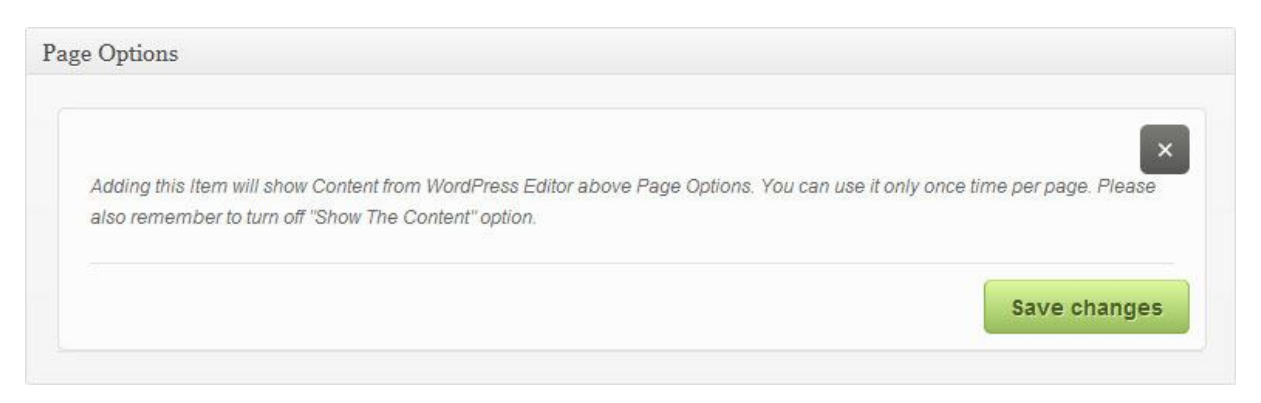

Adding this item will show Content from Wordpress Editor above Page Options. You can use it only once time per page. Please also remember to turn off "*Show The Content*" option.

Available sizes: '1/4', '1/3', '1/2', '2/3', '3/4', '1/1'

# h) Divider

| Divider height | 2   | рх |  |
|----------------|-----|----|--|
| Show line      | Yes |    |  |

This item is creating space between elements. It is also aligning for a single line, boxes located underneath.

#### Available sizes: '1/1'

- **Divider height** (enter the amount of the divider height)
- Show line (choose if you want to show horizontal line as a divider)

# i) Feature box

| Image                                               | >* Conting started Mercu Line Server                    |
|-----------------------------------------------------|---------------------------------------------------------|
| Featured Image.                                     | Layord     Active Menu Link color                       |
|                                                     | Colori     Submenu Link color     #                     |
|                                                     | B Form                                                  |
|                                                     | Translate                                               |
|                                                     | 🗱 Remove Upload                                         |
|                                                     | Recommended size 220px x 120px.                         |
| Title                                               | Linimited color variations                              |
| Will also be used as the image<br>alternative text. |                                                         |
| Content                                             | Built in 20+ color skins & lots of options to customize |
|                                                     | HTML tags allowed.                                      |
| Link title                                          | Read more                                               |
|                                                     | Link will appear only if this field will be filled.     |
| Link                                                | http://themeforest.net/                                 |
|                                                     | Link will appear only if this field will be filled.     |
| Open in new window<br>Open link in a new window.    | No                                                      |
| Open link in a new window.                          | No                                                      |

Box with image, short text and link to right page. It can be used for presentations offer, etc.

Available sizes: '1/4', '1/3', '1/2', '2/3', '3/4', '1/1'

- **Image** (select featured image)
- **Title** (will be also used as the alternative text for image)
- **Content** (html tags are allowed in this area)
- Link title (it will appear only if this field is filled)
- Link (it will appear only if this field is filled)

• **Open in new window** (choose if you want to open feature box in new window or not)

# Preview:

| * Getting started | Mena Link cont         | -          |
|-------------------|------------------------|------------|
| C Layout          | Active Menu Link color | 85         |
| Colon             | submenu Link color     | <b>8</b> 7 |
| 1) Fonts          | Tu Link colo           |            |
| Translate         |                        | _          |

#### Unlimited color variations

Built in 20+ color skins & lots of options to customize

Read more  $\rightarrow$ 

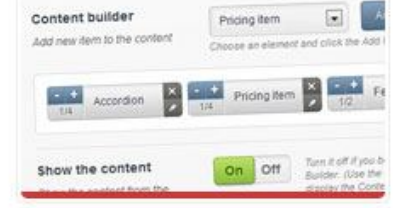

Content builder You can create your imagine site in just few steps

Read more  $\rightarrow$ 

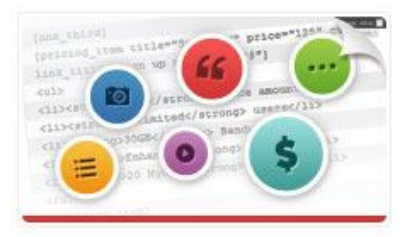

#### 30+ Shortcodes

You can easily use tons of built in shortcodes Read more →

# j) Image

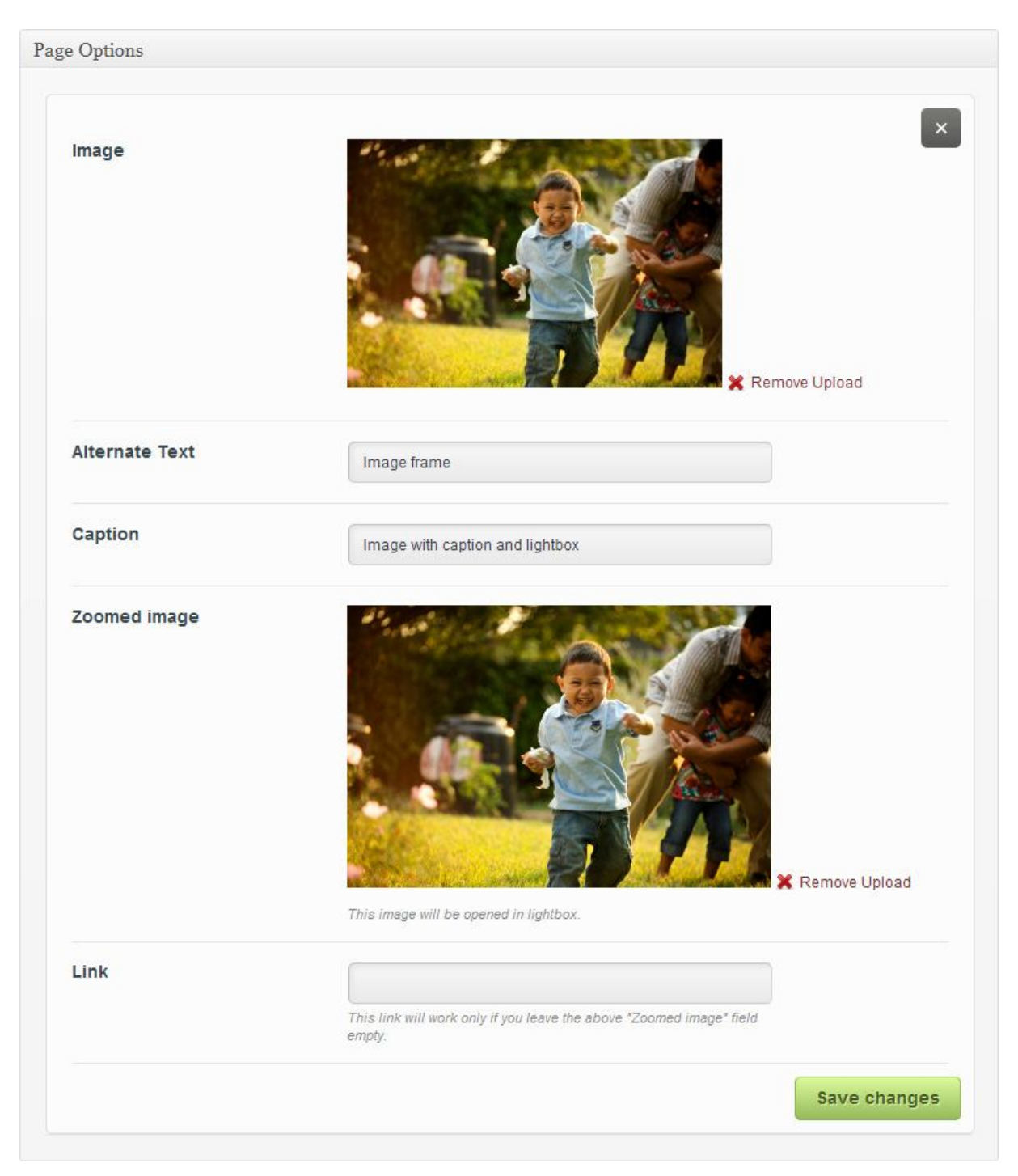

This item is very useful option for embedding images into page.

Available sizes: '1/4', '1/3', '1/2', '2/3', '3/4', '1/1'

- **Image** (here you can choose your own image)
- Alternate text (alt text for image)
- **Caption** (short text under image)

- **Zoomed image** (here you can choose your image to be opened after click)
- Link (if you don't want to open image after click, you can type your own link for this image)

#### **Preview:**

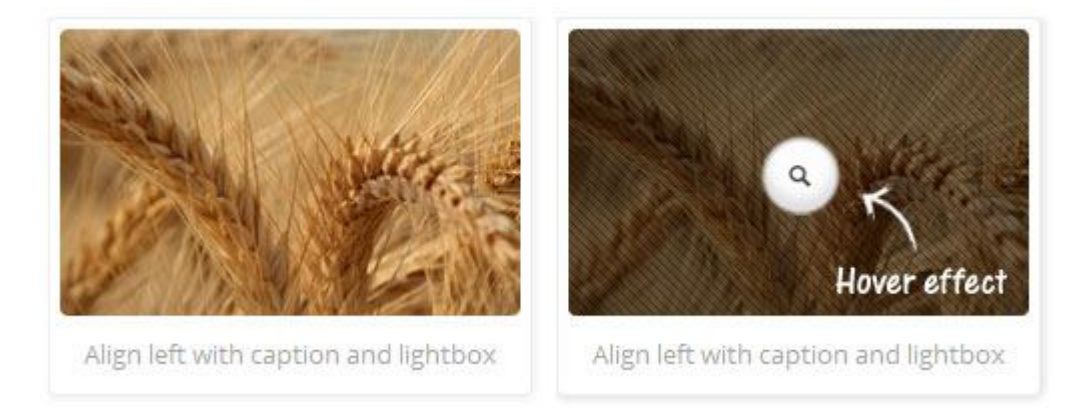

# k) Latest posts

| Title                   | Latest posts |  |
|-------------------------|--------------|--|
| Number of posts         | 3            |  |
| Number of posts to show | 3            |  |

This Item will show latest posts. You can choose how many posts you want to show.

Available sizes: '1/4', '1/3', '1/2', '2/3', '3/4', '1/1'

- **Title** (title for latest posts box)
- **Number of posts** (type number of posts that you would like to show in this box)

#### **Preview:**

# Latest posts

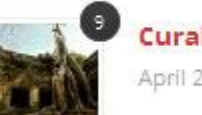

Curabitur magna dictum April 27, 2012

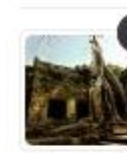

Maecenas scelerisque, dui aliquam April 24, 2012

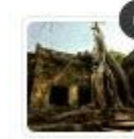

Etiam rutrum enim ac tristique fermentum tellus April 17, 2012

# l) Portfolio

| Title                               |                                                                                                    |  |
|-------------------------------------|----------------------------------------------------------------------------------------------------|--|
|                                     | Latest projects                                                                                            |  |
| Layout                              | Standard With description on the left                                                                      |  |
| Portfolio Layout.                   |                                                                                                    |  |
| Description                         |                                                                                                    |  |
|                                     | Lorem ipsum dolor sit amet enim. Etiam ullamcorper.<br>Suspendisse a nellentesque dui, non felis, Maecenas |  |
|                                     | malesuada elit lectus felis, malesuada ultricies.                                                          |  |
|                                     | Curabitur et ligula. Ut molestie a, ultricies porta urna.                                                  |  |
|                                     | HTML tags allowed.                                                                                         |  |
| Link title                          | Read more →                                                                                                |  |
| Read more link title                | Link will appear only if this field will be filled.                                                        |  |
| Link                                |                                                                                                    |  |
| Read more link                      | portfolio                                                                                                  |  |
|                                     | Link will appear only if this field will be filled.                                                        |  |
| Category                            | All                                                                                                    |  |
| Select the portfolio post category. |                                                                                                    |  |
| Order by                            | Menu order                                                                                                 |  |
| Portfolio items order by column.    |                                                                                                    |  |
| Order                               | According                                                                                                  |  |
| Portfolio items order.              | Ascending                                                                                                  |  |

This item is used to display works from the portfolio. You can select a category and sorting. This item occurs in two layouts: **Standard** - containing a description instead of the first item, **Compact** - containing only items without description.

#### Available sizes: '1/4', '1/2', '3/4', '1/1'

- **Title** (portfolio title)
- Layout (choose one of two available portfolio layouts)
- **Description** (portfolio description, here you can use html tags)
- Link title (Read more link title, link title will appear only if this field is filled)

- Link (Read more link, link will appear only if this field is filled)
- **Category** (select the portfolio post category)
- Order by (choose how portfolio should be ordered by)
- **Order** (choose if you want to order ASC or DESC)

#### **Standard preview:**

# Latest projects

Read more →

We put great emphasis on ease of confi guration for your needs, and theref.

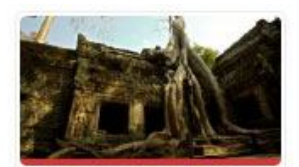

Nulla facilisi. Vestibulum pharetra

E-commerce systems WordPress Themes

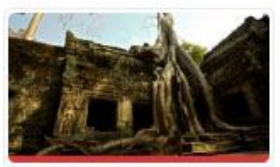

Maecenas tempus, ante

Applications WordPress Themes

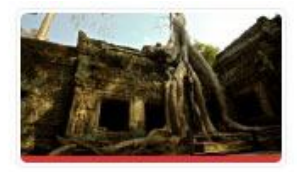

#### Pellentesque euismod adipiscing

Applications WordPress Themes

#### **Compract preview:**

# Latest projects

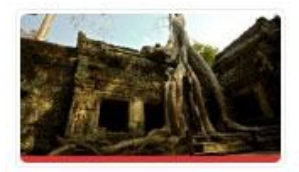

Nulla facilisi. Vestibulum pharetra

E-commerce systems WordPress Themes

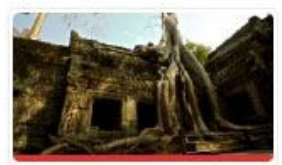

Maecenas tempus, ante

Applications WordPress Themes

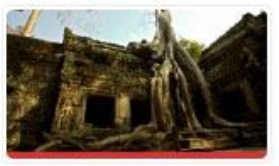

Pellentesque euismod adipiscing

> Applications WordPress Themes

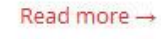

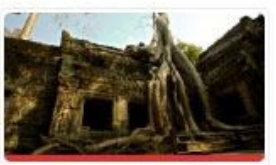

Vestibulum ante ipsum

Applications E-commerce systems

21

#### m) Pricing item

| <b>Title</b><br>Pricing item title              | Small                                                                                                    |  |
|-------------------------------------------------|----------------------------------------------------------------------------------------------------|--|
| Price                                           | 4.99                                                                                                    |  |
| Currency                                        | \$                                                                                                    |  |
| Period                                          | per month                                                                                                    |  |
| Content                                         | <li><strong>10</strong> MySQL Databases</li> <li><li><strong>10</strong> E-Mail Accounts</li><li><li><strong>Unlimited </strong> Transfer</li><li></li></li></li> |  |
| Link title                                      | HTML tags allowed.                                                                                                    |  |
|                                                 | Link will appear only if this field will be filled.                                                                                                    |  |
| Link                                            | #<br>Link will appear only if this field will be filled.                                                                                                    |  |
| Featured<br>This pricing item will be featured. | No   Featured item is bigger and has different color.                                                                                                    |  |

This Item will create amazing **Pricing Table** for you.

Available sizes: '1/4', '1/3', '1/2', '2/3', '3/4', '1/1'

- **Title** (pricing item title)
- **Price** (enter your price)
- **Currency** (enter your currency)
- **Period** (enter item period)
- **Content** (enter item content)
- Link title (enter link title, this link title will appear only if this field is filled)

- Link (enter link, this link will appear only if this field is filled)
- Featured (choose if you want to make this item featured or not)

#### **Preview:**

| Small                   | Medium                  | Large                   |
|-------------------------|-------------------------|-------------------------|
| \$4.99                  | \$49.99<br>per month    | \$99.99<br>per month    |
| 10 domains              | 10 domains              | 10 domains              |
| <b>10</b> GB's of Space | <b>10</b> GB's of Space | <b>10</b> GB's of Space |
| 10 MySQL Databases      | 10 MySQL Databases      | 10 MySQL Databases      |
| 10 E-Mail Accounts      | 10 E-Mail Accounts      | 10 E-Mail Accounts      |
| Unlimited Transfer      | Unlimited Transfer      | Unlimited Transfer      |
| Sign up now             | Sign up now             | Sign up now             |

#### n) Recent comments

| Title              | Recent comments |  |
|--------------------|-----------------|--|
| Number of comments | 3               |  |

This Item will create box with **Recent Comments**. You can choose how many comments you want to show in this box.

Available sizes: '1/4', '1/3', '1/2', '2/3', '3/4', '1/1'

- **Title** (recent comments title)
- Number od comments (number of comments to show)

#### **Preview:**

# **Recent comments**

**Billy** commented on Quisque lorem tortor fringilla sed, vestibulum id, eleifend justo vel bibendum August 28, 2012

Mark Twin commented on Cum sociis natoque penatibus et ultrices volutpat. Nullam wisi ultricies a August 28, 2012

**Tanya Huge** commented on Quisque cursus et, porttitor risus. Aliquam sem. August 28, 2012

# o) Tabs

| <b>Tabs</b><br>Manage tabs. | Add tab                                                                                                    |                                                                                                    |
|-----------------------------|----------------------------------------------------------------------------------------------------|----------------------------------------------------------------------------------------------------|
|                             | Title                                                                                                    | Title                                                                                                    |
|                             | Nulla                                                                                                    | Phasellus                                                                                                    |
|                             | Content                                                                                                    | Content                                                                                                    |
|                             | volupat a, convains ac,<br>laoreet enim. Phasellus<br>fermentum in, dolor.<br>Pellentesque facilisis. Nulla<br>imperdiet sit amet magna. | Iaoreet enim. Phasellus<br>fermentum in, dolor.<br>Pellentesque facilisis. Nulla<br>imperdiet sit amet magna. |
|                             | Title                                                                                                    |                                                                                                    |
|                             | Etiam                                                                                                    |                                                                                                    |
|                             | Content                                                                                                    |                                                                                                    |
|                             | enim. Etiam ullamcorper.<br>Suspendisse a<br>pellentesque dui, non felis.<br>Maecenas malesuada elit                                     |                                                                                                    |

This Item will create Tabs. You can add as many tabs as you want.

Available sizes: '1/4', '1/3', '1/2', '2/3', '3/4', '1/1'

Add your own tabs by clicking "Add tab" button. You can add as many tabs as you need.

#### **Attributes:**

- **Title** (tabs title)
- **Content** (tabs content)

#### **Preview:**

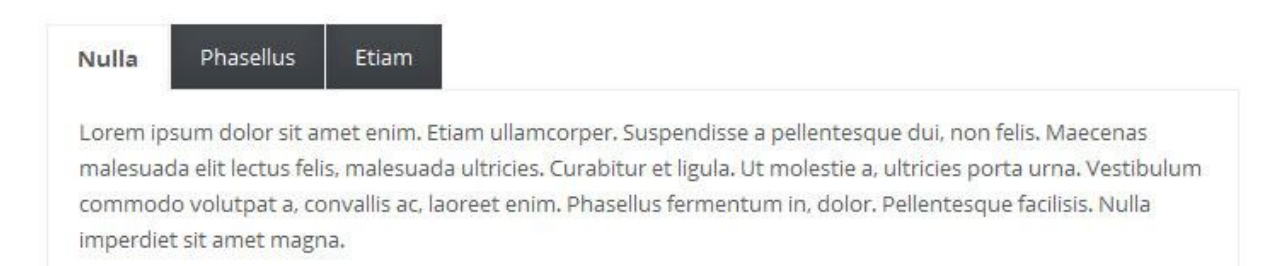

# p) Testimonial

| Title                            |                   | > |
|----------------------------------|-------------------|---|
| inte                             | What Clients Says |   |
| Category                         |                   |   |
| Select the testimonial post cate | gory.             |   |
| Orde <mark>r</mark> by           | Menu order        |   |
| Testimonials order by column.    |                   |   |
| Order                            | Ascending         |   |
| Testimonials order.              |                   |   |

This Item will create slider with quotes and opinions.

Available sizes: '1/4', '1/3', '1/2', '2/3', '3/4', '1/1'

- **Title** (testimonial title)
- **Category** (select the testimonial post category)
- **Order by** (choose how testimonials should be ordered by)
- **Order** (choose if you want to order ASC or DESC)

#### **Preview:**

| Wha | t Clients Says                                                                                                    |
|-----|----------------------------------------------------------------------------------------------------|
| 11  | Aliquam erat ac ipsum. Integer aliquam purus. Quisque<br>lorem tortor fringilla sed, vestibulum id, eleifend justo vel<br>bibendum sapien massa ac turpis faucibus orci luctus non,<br>consectetuer lobortis quis, varius in, purus.<br><b>Muffin Group</b> , muffingroup.com |
|     |                                                                                                    |

.

#### r) Vimeo

| Vimeo video ID | 1084537                                         |                                                     | - |
|----------------|-------------------------------------------------|-----------------------------------------------------|---|
|                | It's placed in every V<br>http://vimeo.com/1084 | meo video link after the last /,for example:<br>537 |   |
| Width          | 700                                             | рх                                                  |   |
| Height         | 400                                             | рх                                                  |   |

This item is very useful option for embedding vimeo videos into page.

Available sizes: '1/4', '1/3', '1/2', '2/3', '3/4', '1/1'

#### Attributes:

• **Vimeo video ID** - vimeo video`s ID. This value is placed at the end of every vimeo video after last "/", for example: http://vimeo.com/**19819283** 

- Width player's width, 700 is highly recommended for left or right sidebar template while 950 for a default one.
- **Height** video player`s height

### s) Youtube

| YouTube video ID | YE7VzlLtp-4                                     |                                                                                           |  |
|------------------|-------------------------------------------------|-------------------------------------------------------------------------------------------|--|
|                  | It's placed in every Y<br>example: http://www.y | uTube video link after <b>v</b> = parameter, for<br>utube.com/watch?v= <b>YE7Vz1Ltp-4</b> |  |
| Width            | 700                                             | px                                                                                        |  |
| Height           | 420                                             | рх                                                                                        |  |

This item is very useful option for embedding youtube videos into page.

Available sizes: '1/4', '1/3', '1/2', '2/3', '3/4', '1/1'

#### Attributes:

- **YouTube video ID** youtube video's ID. This value is placed at the end of every video after "v=" parameter, for example: http://www.youtube.com/watch?v=YE7VzlLtp-4
- width player`s width, 700 is highly recommended for left or right sidebar template while 950 for a default one.
- **height** video player`s height

### 2.3 Page Templates

Template has several specially designed Page Templates, which can be used on Pages, adding them special features.

#### Archives

This template can automatically create list, that contain *Available Pages, Latest Posts, Archives by Subjects* and *Archives by Months*.

#### **Contact page**

Special template for the contact page, contains a built-in contact form (e-mail address for this contact form, which we can configure in Theme Options) and Google Map (coordinates we can configure also in Theme Options). Of course template can contain any content too.

#### Homepage

Template that is made specially for Homepage, can contain Offer Slider, Photo Slider, Header Image or Slogan. In addition, as any other pages can be filled with content based on shortcodes.

#### Portfolio

This template let you to add Portfolio for website. You can see these entries in section *Portfolio > Portfolio*.

# 3. Slider options

Creating and managing a slider is really easy. You can do it in just few minutes.

# 3.1 How to set it up?

| Great doc & support for                | Publish                                                        |                                                                                                    |
|----------------------------------------|----------------------------------------------------------------|----------------------------------------------------------------------------------------------------|
| Permalink: http://muffingroup.com/dev  | 3624/nando/slider-item/great-doc-support-forum Edit View Slide | Preview Changes                                                                                                    |
| Slide Options                          |                                                                | Status: Published Edit                                                                                                    |
| Slogan                                 |                                                                | Visibility: Public Edit                                                                                                    |
| Call to action text above the title of | What makes your live easier?                                   | 間 Published on: Sep 3, 2012 @ 20:35 Edit                                                                                                    |
| slide.                                 |                                                                | Move to Trash Update                                                                                                    |
| Text                                   | You will love working with our product through this            |                                                                                                    |
| Slide content text.                    | incredibly simple documentation.                               | Attributes                                                                                                    |
|                                        |                                                                | Order                                                                                                    |
|                                        |                                                                | 6                                                                                                    |
| Button text                            | Check all features                                             | Frankright I and an                                                                                                    |
|                                        | Button will appear only if this field will be filled.          | reatured image                                                                                                    |
| Button link                            |                                                                | And the And the And th |
| Button Inte                            | #                                                              |                                                                                                    |
|                                        | bouon win appear only in this nero win be nineo.               |                                                                                                    |
|                                        |                                                                |                                                                                                    |
|                                        |                                                                | Remove featured image                                                                                                    |

If you want to add new slide into your theme please go to *Slides > Add new*. As you can see there are a lot of options. We will explain each of them step by step:

- The first input is the main (largest) text for slide

Below this large input there are *Slide Options*:

- **Slogan** call to action text above the title of slide
- **Text** text content on slide
- **Button text** text on the button (button will appear only if this field is not empty)
- **Button link** link for the button (button will appear only if this field is not empty)

You also need to set *featured image* that can be set up on the right side. After that just click "*Publish*" button.

Remember that you can add as many slides as you want.

### 3.2 What options are available?

You can set up some options for slider to adjust it to your needs. To do it please go to *Theme options > Getting started > Slider*. For more info about slider options please go to *Appearance > Caffeine > Getting started > Slider* (section 4.1.1)

# 3.3 Revolution slider (since 1.3 version).

# **Getting demo slider**

In package downloaded from Themeforest you can find **slider-demo** folder that has included *uploads* folder and *slider1.txt* file. In first step please upload content from uploads folder to your *wp-content/uploads* folder. In next step you need to go to **Revolution Slider**, click button "*Create new slider*" and fill below fields:

#### Slider Title: Slider 1

#### Slider Alias: slide1

A Dashbased

In next step please click "Create Slider" button.

On list of available sliders, click on slider that you already created and in the bottom section you will see "*Show Export / Import*" link. After that you will get field to select file. You need to choose *slider1.txt* file in this step and click "*Import Slider*" button.

|                   | Edit Slider               |                       |               |                       |                  |                       |                 |    |
|-------------------|---------------------------|-----------------------|---------------|-----------------------|------------------|-----------------------|-----------------|----|
| & Posts           |                           |                       |               |                       |                  | General Settings      |                 | -1 |
| জ্ব Media         | Slider Title:             | Homepage slide        | JE.           |                       | *                | oonoral ootango       |                 |    |
| Chinks            |                           | The title of the slid | ler. Example  | : Slider1             |                  | Position              |                 | 4  |
| Pages             | Slider Alias:             | slider1               |               |                       | *                |                       |                 |    |
| Comments          |                           | The alias that will   | be used for e | embedding the slider. | Example: slider1 | Appearance            |                 | Ψ. |
| A Clients         | Slider Short Code:        | [rev_slider s         | lider1]       |                       |                  | Shadow Type           | No Shadow -     |    |
| Portfolio         |                           |                       |               | 122                   |                  |                       |                 |    |
| A Testimonials    | Slider Type:              | C Fixed O Res         | sponsive @    | Full Width            |                  | Show Timer Line       | 🔘 Show 🧕 Hide   |    |
| E Appearance      | Clider Cite:              | 0                     |               |                       |                  | Timer Line Position   | le Top 🕐 Bottom |    |
| Ø Plugins         | Slider Size.              | Slider Width:         | 1050          | Slider Height:        | 460              |                       |                 |    |
| 🐣 Users           |                           |                       |               |                       |                  | Background color      | #fff            |    |
| Ti Tools          | Responsive Sizes:         | Screen Width1:        | 959           | Slider Width1:        | 830              | Padding (border)      | 0               |    |
| IT Settings       |                           | Screen Width2:        | 767           | Slider Width2:        | 420              |                       | Vec O No        |    |
| Revolution Slider |                           |                       |               |                       |                  | Show Background Image | 0100 0110       |    |
| Collapse menu     |                           | Screen Width3:        | 479           | Slider Width3:        | 300              | Background Image Url  |                 |    |
|                   |                           | Screen Width4:        |               | Slider Width4:        |                  |                       |                 |    |
|                   |                           | Screen Width5:        |               | Slider Width5:        |                  | Navigation            |                 | -  |
|                   |                           | Screen Width6:        |               | Slider Width6:        |                  | Thumbnails            |                 | 4  |
|                   |                           |                       |               |                       |                  | Troubleshooting       |                 | -  |
|                   | 🕄 Update Slider ) 🗊 Delet | e Slider X Close      | Ed            | lit Slides Q Pro      | eview Slide      |                       |                 |    |
|                   |                           | Show API Functions    | Show Expor    | t / Import            |                  |                       |                 |    |

### **Slider management**

After pressing the "*Create New Slider*" button you will reach a form where you are asked to enter a *Slider Title* (used for the Slider overview in this backend) and a *Slider Alias* (a slug that is used to implement the Slider in your WP later, so keep it simple with no spaces and special chars).

You are also prompted to enter the *Sliders Basic Settings*, a *Slider Title* (for you to remember the Slider by) and a *Slider Alias* (please do not use special characters or spaces here, this defines the shortcode for you to use in your content).

The options in the boxes on the right side (General Settings, Position, Appearance, Navigation, Thumbnails) have helping Tooltips on mouseover so they are not explained here.

The Slider Type can be fixed (not responsive, fix dimensions), responsive (changes depending on the size of its max. sizes given later in relation to the screen size) or fullwidth (always 100% in width of the screen size, but height keeping the aspect ratio).

The Sizes section is needed to fit the slider in all screen sizes needed. The height of the slider will always be calculated to keep the aspect ratio from the max width and height given in the Slider Size line.

The next step is creating/editing slides. You get there by just clicking on "*Edit Slides*" in the Slider Form window.

Just press "*New Slide*" and the native WP Media Upload dialog window will appear. Choose or Upload the slide's background image, choose "*Full Size*" and then "*Insert Into Post*" (all like you are used to it in your WP editor). You can always click on the pic to change it.

Use the arrow handles on the right side to change the slides position in the slider (top to bottom = first to last slide to be shown) or delete it with the "*Delete*" button.

The "*Edit Slide*" leads you to the next chapter "*Slide*".

In the "*Edit Slide*" view you see the heart of our plugin. The drag&drop Caption editor.

But first please note that you have another chance here to change the background image with the "*Change Image*" button.

To create a Layer (Caption, Image or Video) press the button "*Add Layer*" or "*Add Layer*: *Image*". In case of a text layer a basic layer will be created you can use the "*Text*" field in the Layer Params to change the caption on it. The "*Style*" selectbox shows some basic styles (CSS classes) you can use to style the caption (you can always add own CSS classes to this field or edit the existing ones via the "*Edit CSS File*").

In case of an Image Layer you will see the native WP Media Uploader again. In case of a Video Layer you will prompted to a custom Video selection wizard.

You now can move the Layers around via drag&drop or type in the x and y coordinate in the corresponding fields.

The "*Layers Sorting*" drag&drop list determines the Layers' z-index. This list specifies the stack order of an element.

An element with greater stack order is always in front of an element with a lower stack order.

Please also note that slider is a plugin and whole documentation for this item you can find in *documentation/revolution-slider-documentation* folder in package downloaded from themeforest.

Remember: please set up chmod on 777 on below folders to show slider thumbnails and for possibility to edit CSS styles for slider in admin panel.

revslider\cache revslider\rs-plugin\css

# 4. Theme options panel

Theme options panel has been especially created to make your work faster and easier. Using it is very easy and in just a few minutes you can change a lot of things on your page.

# 4.1 Getting started

### 4.1.1 General

In this section you can set up some general options for your site. You can find here things like *Google Analytics, Google Maps*, etc. Please check below options available in this section:

- **Contact E-mail** the email address, you put here, will be used in Contact Form.
- **Google Maps Lat, Lng** Google maps pointer position. You need to separate with comma, ex. "-33.8710, 151.2039".
- **Use built-in SEO fields** if you are using external SEO plugin you can easily turn off built-in SEO option.
- **Meta Description** this is meta description for homepage but it's also default description for each page added in *Pages* section.
- **Meta Keywords** this is meta keywords for homepage but it's also default keywords for each page added in *Pages* section.
- **Google Analytics** paste your Google Analytics code to track your site.

| Dashboard      | ~                       | (Preview theme                        | Documentation     | Get the xml file with demo content                   |
|----------------|-------------------------|---------------------------------------|-------------------|------------------------------------------------------|
| P Posts        | Ő                       |                                       | AL                |                                                      |
| a Media        | Themeontions            | Slider                                |                   | Save Changes                                         |
| 2 Links        | Powered by Muffin group | Olider                                |                   |                                                      |
| Pages          | the management          |                                       |                   |                                                      |
| Comments       | Cetting started         | Slider Type                           | Offer Slider      |                                                      |
| P Clients      | Slider •                | Sider type. Choose the best for you.  |                   |                                                      |
| Portfolio      | Sidebars                | Timeout                               | 5000              | This option can be used only                         |
| Slides         |                         | Milliseconds between slide            |                   | with Autoplay.                                       |
| > Testimonials | IQ Blog                 | uansidona.                            |                   |                                                      |
| Appearance     | 🌣 Portfolio             | Autoplay                              | On Off This optio | n can be used only with Timeout > 0.                 |
| 9 Plugins      | 🛄 Layout                | Auto transition between slides.       |                   |                                                      |
| 3 Users        | 200                     | Pause on Hover                        | This notio        | n can be uned only with Autoniau                     |
| 1 Tools        | 🧳 Colors                | Pause slider on slide or pager hover. | On Off            | n can be baed only min Hotopray.                     |
| Settings       |                         |                                       |                   |                                                      |
| Caffeine       | Fonts                   | Show Pager                            | On Off This optio | n can be used only with Offer Slider<br>ilider type. |
| Collanse menu  | E Translato             | Show pager below the slider.          |                   |                                                      |
|                | Tansiate                | Single Photo                          |                   |                                                      |
|                |                         |                                       | Browse            |                                                      |

# 4.1.2 Slider

You can set below options:

- **Slider Type** here you can choose one of three types (offer slider or photo slider)
- **Show Pager** show pager under the slider. This option works only with *offer slider* and *photo slider* option.
- **Autoplay** autoplay between the slides (this option works only when timeout is greather that 0)
- **Pause on click** pause slider on pager click (this option works only with *autoplay*)
- **Timeout** time in miliseconds between the slides transition (this option works only with *autoplay*)

Please always remember to click "Save Changes" button. Without that you will lose all your changes.

# 4.1.3 Sidebars

| } Dashboard     | ~                       | Q Preview theme                    | Documentation 🙎 Get the xml file with demo content |  |  |
|-----------------|-------------------------|------------------------------------|----------------------------------------------------|--|--|
| Posts           | Đế (                    |                                    |                                                    |  |  |
| a Media         | Themeontions            | Sidebars                           | Save Changes                                       |  |  |
| Links           | Powered by Muffin group | Cidebaio                           |                                                    |  |  |
| Pages           | St. married             |                                    |                                                    |  |  |
| Comments        | Getting started         | Default Layout                     |                                                    |  |  |
| Clients         | 🛱 Slider                | Delanit bost or bage sidebar       |                                                    |  |  |
| Portfolio       | Sidebars                |                                    |                                                    |  |  |
| Slides          | W Di-                   |                                    | without sidebar without sidebar                    |  |  |
| * Testimonials  | SP Blog                 | -                                  |                                                    |  |  |
| Appearance      | 🌣 Portfolio             | Sidebars<br>Manage custom sidebars | type sidebar title here Add sidebar                |  |  |
| Plugins         | 🛄 Layout                |                                    | Sidebar 1                                          |  |  |
| Users           |                         |                                    |                                                    |  |  |
| Tools           | 🧉 Colors                |                                    | Sidebar 2 ×                                        |  |  |
| Settings        |                         |                                    | Sidebar 3 ×                                        |  |  |
| Caffeine        | U Fonts                 |                                    | Sidebars can be used on pages, blog and portfolio  |  |  |
| ) Collapse menu | Translate               |                                    |                                                    |  |  |

This is default option for pages and posts. Here you can set whether your post or page should have full width or maybe include a sidebar (left or right). For example when you choose *Left sidebar* each of your pages or post that you will create will have left sidebar. **Of course, this is only default option and while creating page or post you can set up your own layout.** 

You can also manage your Sidebars here. You can add new and delete existing one.

Please always remember to click "Save Changes" button. Without that you will lose all your changes.

4.1.4 Blog

| Dashboard       | ~                       | Preview theme                                                 | Documentation 2 Get the xml file with demo content       |
|-----------------|-------------------------|---------------------------------------------------------------|----------------------------------------------------------|
| Posts           | Đế (                    |                                                               |                                                          |
| Media           | Themeontions            | Blog                                                          | Save Changes                                             |
| Links           | Powered by Muffin group | Diog                                                          |                                                          |
| Pages           | St. and St. and St.     |                                                               |                                                          |
| Comments        | Getting started         | Posts per page                                                | 5                                                        |
| Clients         | 🌣 Slider                | Number of posts per page.                                     |                                                          |
| Portfolio       | 🌣 Sidebars              | Show Categories                                               | On Off These setting may be overridden for single        |
| Slides          |                         | Show categories on posts list and                             | posts.                                                   |
| • Testimonials  | Start Blog              | angle poar                                                    |                                                          |
| Appearance      | 🌣 Portfolio             | Show Comments                                                 | On Off These setting may be overridden for single        |
| Plugins         | 🛄 Layout                | Show comments number on posts                                 | posts.                                                   |
| Users           |                         | int and englis peak                                           |                                                          |
| Tools           | Colors                  | Show Date                                                     | On Off These setting may be overridden for single        |
| Settings        | 28.111                  | Show date on posts list and single                            | poses                                                    |
| Caffeine        | Fonts                   |                                                               |                                                          |
| ) Collapse menu | Translate               | Show Tags<br>Show tags list on posts list and<br>single post. | On Off These setting may be overridden for single posts. |

Here you can find some options for blog page. This is of course a default option for new pages. You have got the following options for blog:

- **Posts per page** you can select how many posts should be on page.
- **Show categories** this option will show categories on posts list and single post when it is on.
- **Show comments** this option will show comments number on posts list and single post when it is on.
- **Show date** this option will show date on posts list and single post when it is on.
- **Show tags** this option will show tags on posts list and single post when it is on.
- **Social network sharing** this option will show social network sharing on single post when it is on.
- **Read more** here you can set up your own text for *read more button*. When input is empty the text will not be show.

All of this options except *Posts per page* and *Read more* can be changed for each post.

Please always remember to click *"Save Changes"* button. Without that you will lose all your changes.

# 4.1.5 Portfolio

| 🚯 Caffeine 🗭    | + New                                                                                                    |                                     |                                                                                                    |                                                                      |
|-----------------|----------------------------------------------------------------------------------------------------|-------------------------------------|----------------------------------------------------------------------------------------------------|----------------------------------------------------------------------|
| Dashboard       | -0                                                                                                    | Q Preview theme                     | Documentation                                                                                                | Get the xml file with demo content                                   |
| Posts           | ð                                                                                                    |                                     |                                                                                                    |                                                                      |
| 양 Media         | Themeontions                                                                                                    | Portfolio                           |                                                                                                    | Save Changes                                                         |
| 2 Links         | Powered by Muffin group                                                                                                    |                                     |                                                                                                    |                                                                      |
| ] Pages         | and the second second sec |                                     |                                                                                                    |                                                                      |
| Comments        | Getting started                                                                                                    | Posts per page                      | 3                                                                                                    |                                                                      |
| P Clients       | Slider                                                                                                    | Number of politiono posis per page. |                                                                                                    |                                                                      |
| Portfolio       | 🌣 Sidebars                                                                                                    | Layout                              |                                                                                                    |                                                                      |
| P Slides        |                                                                                                    | Layout for portfolio items list.    |                                                                                                    |                                                                      |
| P Testimonials  | State Blog                                                                                                    |                                     |                                                                                                    |                                                                      |
| Appearance      | 🌣 Portfolio 🔸                                                                                                    |                                     | One column Two columns                                                                                       | Three columns Four columns                                           |
| Plugins         | 🛄 Layout                                                                                                    |                                     |                                                                                                    |                                                                      |
| 3 Users         |                                                                                                    | Portfolio Page                      | Portfolio                                                                                                    |                                                                      |
| Tools           | 🧭 Colors                                                                                                    | Assign page for portiolio.          |                                                                                                    |                                                                      |
| Settings        |                                                                                                    | Single item slug                    | portfolio, item                                                                                              | Important: Do not use                                                |
| Caffeine        | Fonts                                                                                                    | Link to single item.                | ponono-term                                                                                                  | characters not allowed in links.                                     |
| ) Collapse menu | E Translate                                                                                                    |                                     | Must be different from the Portfol<br>"portfolio-item". After change ple-<br>and click "Save changes" button | io site title chosen above, ex.<br>ase go to "Settings > Permalinks" |
|                 |                                                                                                    | Order by                            | Menu order                                                                                                   |                                                                      |

This option will certainly be very helpful in creating your portfolio page. Here you can set the following options:

- **Posts per page** this is the number of portfolio posts per page.
- **Layout** you can choose what layout will be the best for your portfolio (one, two, three or four colums)
- **Portfolio page** here you can select the right page for portfolio from list of all created pages. You need to choose a page for that because the theme applies info such a layout, sidebar and link to page in breadcrumbs.
- **Single item slug** this is a link to single item. After changing that option please go to "*Settings > Permalinks*" and click *"Save changes*" button.
- **Order by** you can select what should be used to sort your portfolio.
- **Order** you can choose how your portfolio should be ordered (ascending or descending).

Please always remember to click *"Save Changes"* button. Without that you will lose all your changes.
## 4.2 Layout

In this section you can set up some layout options such as social icons or logo.

### 4.2.1. Header

| Caffeine       | 🗭 🕂 New                 |                                                    |                                                      |
|----------------|-------------------------|----------------------------------------------------|------------------------------------------------------|
| Dashboard      | 0                       | Q Preview theme                                    | Documentation 🏾 🌋 Get the xml file with demo content |
| 🖉 Posts        | 0                       |                                                    |                                                      |
| 🛞 Media        | Themeoptions            | Header                                             | Save Changes                                         |
| 🖉 Links        | Powered by Muffin group | rioudor                                            |                                                      |
| 💭 Pages        | No contractor           |                                                    |                                                      |
| Comments       | Getting started         | Header height                                      | 120 <sup>px</sup>                                    |
| Se Clients     | Lavout                  |                                                    |                                                      |
| Portfolio      |                         | Top Header Bar height                              | 5 px                                                 |
| Slides         | 🗱 Header                | Grey bar at the top of the page,<br>above the logo |                                                      |
| 🔗 Testimonials | 🌣 Logo & Favicon        |                                                    |                                                      |
| Appearance     | Social Icons            | Search Form                                        | On Off                                               |
| Ø Plugins      | 🛱 Footer                | Show Search Form                                   |                                                      |
| 🕙 Users        |                         |                                                    | Saus Changes                                         |
| Tools          | Custom CSS              |                                                    | save changes                                         |
| 89 Settings    | 🧭 Colors                |                                                    |                                                      |
| 🗘 Caffeine     |                         |                                                    |                                                      |
| Collapse menu  | Fonts                   |                                                    |                                                      |
|                | Translate               |                                                    |                                                      |

This section is created for header. Here you can set up some options like:

- **Header hight** you can set up here hight for your header bar (header is white section where you have things like logo, social icons, top menu and search form).
- **Top Header Bar height** this is height for grey bar above the logo.
- **Search form** you can turn on/off search form in header.

## 4.2.2. Logo & favicon

| Dashboard      | ~                       | Q Preview theme                      | Documentation                           | Get the xml file with demo content |
|----------------|-------------------------|--------------------------------------|-----------------------------------------|------------------------------------|
| Posts          | <b>O</b>                |                                      |                                         |                                    |
| j Media        | Themeontions            | Logo & Favicon                       |                                         | Save Changes                       |
| Links          | Powered by Muffin group | Logo a ravicon                       |                                         |                                    |
| Pages          | N. C. Martine and       |                                      |                                         |                                    |
| Comments       | K Getting started       | Custom Logo                          | 😼 Caffe                                 | ine                                |
| Clients        | Layout                  | custom togo miage                    | Second                                  |                                    |
| Portfolio      |                         |                                      | The best size for loan is 220px x 50px  |                                    |
| Slides         | 🌣 Header                |                                      | CLOSE A REAL MORE TREATING AN AN ANY AN |                                    |
| • Testimonials | 🔅 Logo & Favicon        | Logo position Top                    | 30                                      | px                                 |
| Appearance     | 🌣 Social Icons          | Position from the top of the site    |                                         |                                    |
| Plugins        | 🛱 Footer                | Logo position Left                   | 0 px                                    | px                                 |
| Users          |                         | Position from the left of the site's |                                         |                                    |
| Tools          | Custom CSS              | wrapper                              |                                         |                                    |
| Settings       | 🧳 Colors                | Custom Favicon                       | · Browse                                |                                    |
| Caffeine       |                         | Site favicon                         | Please use ICO format only              |                                    |
| Collapse menu  | Fonts                   |                                      |                                         |                                    |
|                |                         |                                      |                                         | Save Changes                       |

With the help of these options you can easily set up your logo and favicon.

- **Custom logo** here all you need to do is just upload the image for your logo
- Logo position Top position for the logo from the top of the site
- Logo position Left position for the logo from the left of the site
- **Custom Favicon** you can upload here your favicon (only **ICO format** can be used here)

## 4.2.3 Social Icons

| у Caffeine 🗭              | + New                                   |                              |                                                      |
|---------------------------|-----------------------------------------|------------------------------|------------------------------------------------------|
| Dashboard                 | -0                                      | ( Preview theme              | Documentation 🛛 😤 Get the xml file with demo content |
| Posts                     | 4                                       |                              |                                                      |
| Links                     | Themeoptions<br>Powered by Muffin group | Social Icons                 | Save Changes                                         |
| Pages                     |                                         |                              |                                                      |
| Comments                  | X Getting started                       | Facebook                     | http://                                              |
| Clients                   | Layout                                  | Type your Hacebook link nere | lcon won't show if you leave this field blank        |
| Portfolio                 |                                         | Google +                     | (mm - 1                                              |
| Slides                    | 🌣 Header                                | Type your Google + link here | http://                                              |
| <sup>2</sup> Testimonials | 🌣 Logo & Favicon                        |                              | Icon won't show if you leave this field blank        |
| Appearance                | Social Icons                            | Twitter                      | http://                                              |
| Plugins                   | 🛱 Footer                                | Type your Twitter link here  | Icon won't show if you leave this field blank        |
| Users                     |                                         |                              |                                                      |
| Tools                     | Custom CSS                              | Vimeo                        | http://                                              |
| Settings                  | 🧭 Colors                                | Type your vimeo link here    | Icon won't show if you leave this field blank        |
| Caffeine                  |                                         | YouTube                      |                                                      |
| ) Collapse menu           | Fonts                                   | Type your YouTube link here  | http://                                              |
|                           | Translate                               |                              | Icon won't show if you leave this field blank        |
|                           |                                         | Flickr                       | http://                                              |

Here you can set up some options for social icons. Below we will describe all of them.

- Facebook link to your facebook profile
- **Twitter** link to your twitter profile
- Vimeo link to your vimeo profile
- **Google +** link to your Google + profile
- YouTube link to your youtube profile
- Flickr link to your flickr profile
- LinkedIn link to your LinkedIn profile
- **Dribbble** link to your Dribbble profile
- Pinterest link to your Pinterest profile
- **RSS** you can turn on/off your rss icon

If you leave empty field for social icons like facebook, twitter etc. **the icons will be not shown on the page**.

#### 4.2.4. Footer

| 🕅 Caffeine 🗭            | + New                   |                                                                              |                                                                                                    |  |
|-------------------------|-------------------------|------------------------------------------------------------------------------|----------------------------------------------------------------------------------------------------|--|
| } Dashboard             | 0                       | Q Preview theme                                                              | Documentation 😤 Get the xml file with demo content                                                                  |  |
| Posts                   | Đĩ –                    |                                                                              |                                                                                                    |  |
| j Media                 | Themeoptions            | Footer                                                                       | Save Changes                                                                                                    |  |
| Links                   | Powered by Muffin group | 1 00101                                                                      |                                                                                                    |  |
| Pages                   | Contra mand             |                                                                              |                                                                                                    |  |
| Comments                | K Getting started       | Show clients slider                                                          | On Off Show clients slider above the footer                                                                         |  |
| <sup>&gt;</sup> Clients | Layout                  |                                                                              |                                                                                                    |  |
| Portfolio               |                         | Clients Page                                                                 | Clients                                                                                                    |  |
| Slides                  | 🌣 Header                | Choose Clients Page.                                                         | Client logos will link to this page.                                                                                |  |
| • Testimonials          | 🌣 Logo & Favicon        |                                                                              |                                                                                                    |  |
| Appearance              | Social Icons            | Call To Action text                                                          | Let's take a tour and you will love this theme                                                                      |  |
| Plugins                 | w Anna                  |                                                                              | Call To Action bar will appear only if this field is filled.                                                        |  |
| Users                   | * Footer                | Call To Action Button text                                                   |                                                                                                    |  |
| Tools                   | Custom CSS              |                                                                              | Get in touch with us                                                                                                |  |
| 9 Settings              | Colors                  |                                                                              |                                                                                                    |  |
| Caffeine                | AN THE STREET           | Call To Action Button Link                                                   | #                                                                                                    |  |
| Collansa manu           | Fonts                   |                                                                              | Call To Action button will appear only if this field is filled.                                                     |  |
| 2 Condpactment          |                         | Convright Text                                                               |                                                                                                    |  |
|                         | 🚍 Translate             | You can delete all information about<br>author but we would appreciate it if | <© 2012 <strong>Caffeine Premium WordPress<br/>Theme</strong> . All Rights Reserved. Powered by <a td="" 🗐<=""></a> |  |

Whatever you want change in footer section, you can do it here.

- **Show clients slider** you can easily turn on/off clients slider just above the footer.
- **Clients Page** choose the right page for clients page.
- **Call To Action text** write kindly text for Call To Action area. Call To Action bar will appear only if this field is filled.
- **Call To Action Button text** text for Call To Action button.
- **Call To Action Button Link** link for Call To Action button. This button will appear only if this field is filled.
- **Copyright Text** copyright text in the footer area. You can delete all informations about author but we would appreciate it if you decide to leave them.

## 4.2.5. Custom CSS

| 🔞 Caffeine 🗭                                                                                                    | + New                   |                                     |                                                    |
|----------------------------------------------------------------------------------------------------|-------------------------|-------------------------------------|----------------------------------------------------|
| Dashboard     Dashboard     Dashboar | .0                      | Q Preview theme                     | Documentation 🙁 Get the xml file with demo content |
| 🖉 Posts                                                                                                    | ð.                      |                                     |                                                    |
| 🞲 Media                                                                                                    | Themeoptions            | Custom CSS                          | Save Changes                                       |
| de Links                                                                                                    | Powered by Muffin group | Oustoin 000                         |                                                    |
| Pages                                                                                                    | A Contractored          |                                     |                                                    |
| P Comments                                                                                                    | K Getting started       | Custom CSS                          |                                                    |
| & Clients                                                                                                    | 🔲 Layout                | r este your costorin CSS code nere. |                                                    |
| Portfolio                                                                                                    |                         |                                     |                                                    |
| Slides                                                                                                    | 🌣 Header                |                                     |                                                    |
| 🖉 Testimonials                                                                                                    | 🌣 Logo & Favicon        |                                     |                                                    |
| Appearance                                                                                                    | Social Icons            |                                     | Save Changes                                       |
| Ø Plugins                                                                                                    | ₩ Footer                |                                     |                                                    |
| 8 Users                                                                                                    |                         |                                     |                                                    |
| Tools                                                                                                    | Custom CSS              |                                     |                                                    |
| Settings                                                                                                    | 🥑 Colors                |                                     |                                                    |
| 🗘 Caffeine                                                                                                    |                         |                                     |                                                    |
| Collapse menu                                                                                                    | Fonts                   |                                     |                                                    |
|                                                                                                    | Translate               |                                     |                                                    |

Here you can find only one field called "**Custom CSS**". You can paste here your own css code for your page. Of a this field you don't need to make any changes in css files.

## 4.3 Colors

This is probably the most powerful options section in theme options panel. Here you can set up any color for each part of your page. Just check how many options you can set up in our color section.

## 4.3.1. General

| Dashboard                 |                         | (B) Preview theme                   | P Documentation & Get the .xm                                   | I file with demo content |  |
|---------------------------|-------------------------|-------------------------------------|-----------------------------------------------------------------|--------------------------|--|
| Posts                     | Ő                       |                                     |                                                                 |                          |  |
| Media                     | Themeoptions            | General                             |                                                                 | Save Changes             |  |
| Links                     | Powered by Muffin group |                                     |                                                                 |                          |  |
| Pages                     | Setting started         | Thoma Chin                          | -                                                               |                          |  |
| Comments                  | Getting started         | Choose one of the predefined styles | Custom                                                          |                          |  |
| <sup>&gt;</sup> Clients   | 🛄 Layout                | or set your own colors.             | Important: Color options can be used only with the Custom Skin. |                          |  |
| Portfolio                 |                         |                                     | ~                                                               |                          |  |
| Slides                    | 🧉 Colors                | Social Icon color                   | Dark                                                            |                          |  |
| > Testimonials            | 🔅 Canaral               |                                     | This is also icons hover color for portfolio.                   |                          |  |
| Appearance                | A Selector              |                                     |                                                                 |                          |  |
| Plugins                   | A Header                |                                     |                                                                 | Save Changes             |  |
| 3 Users                   | 🌣 Main menu             |                                     |                                                                 |                          |  |
| Tools                     | 🌣 Title area            |                                     |                                                                 |                          |  |
| Settings                  | 🌣 Content               |                                     |                                                                 |                          |  |
| g betangs                 |                         |                                     |                                                                 |                          |  |
| Caffeine                  | Ph. Footor              |                                     |                                                                 |                          |  |
| Caffeine<br>Collapse menu | 🌣 Footer                |                                     |                                                                 |                          |  |
| Caffeine                  | t Footer<br>☆ Slider    |                                     |                                                                 |                          |  |

Only two options available in this section.

- **Theme skin** here you can choose one of the predefined styles or you can set your own colors. Please remeber that color options can be used only with the Custom Skin.
- **Social Icon color** here you can choose one of two available options (dark or light type for your social icons). Remember that this is also icons hover color for portfolio.

## 4.3.2 Header

| 🚯 Caffeine 🗭   | + New                   |                                               |                                                                               |
|----------------|-------------------------|-----------------------------------------------|-------------------------------------------------------------------------------|
| Dashboard      |                         | Q Preview theme                               | Documentation & Get the xml file with demo content                            |
| Posts          | Đế -                    |                                               |                                                                               |
| 🖏 Media        | Themeoptions            | Header                                        | Save Changes                                                                  |
| 🖉 Links        | Powered by Muffin group | 1 Iouuoi                                      |                                                                               |
| Pages          | Contraction             |                                               |                                                                               |
| Comments       | K Getting started       | Top Header Bar color                          | #EEEEEE Grey bar at the top of the page, above the logo.                      |
| P Clients      | 🛄 Layout                | -                                             | 2.<br>                                                                        |
| Portfolio      |                         | Header background                             |                                                                               |
| P Slides       | 🧉 Colors                |                                               |                                                                               |
| P Testimonials | the Constal             | Social Icon & Form Button                     | This is also pager buttons and hover                                          |
| Appearance     | w General               | background                                    | buttons color for portfolio.                                                  |
| 9 Plugins      | 🌣 Header                | Social Icon & Form Button                     | This is also burder calls for easer                                           |
| 8 Users        | 🌣 Main menu             | border                                        | #d3d3d3 buttons and buttons hover for portfolio.                              |
| Tools          | 🌣 Title area            |                                               |                                                                               |
| Settings       | 巻 Content               | Hover Social Icon & Form<br>Button background | #F5F5F5 This is also buttons color for pager and buttons hover for portfolio. |
| Caffeine       |                         |                                               |                                                                               |
| Collapse menu  | 🌣 Footer                | Hover Social Icon & Form                      | #B4B4B4                                                                       |
|                | 🗱 Slider                | Button border                                 | which's and outputs never for portione.                                       |
|                | 🛱 Headinos              |                                               |                                                                               |

- **Top Header Bar color -** this is color for grey bar at the top of the page, above the logo.
- Header background color for the header background
- **Social Icon & Form Button background** this is color for the social icon and form button background, but also this is pager buttons and hover buttons color for portfolio.
- **Social Icon & Form Button border** this is border color for the social icons and form buttons, but also this is border color for pager buttons and hover buttons in portfolio.
- Hover Social Icon & Form Button background this is hover color for the social icons and form buttons background, but also this is hover color for pager buttons and hover buttons in portfolio.
- Hover Social Icon & Form Button border this is border color for the social icons and form buttons background, but also this is border color for pager buttons and hover buttons in portfolio.

#### 4.3.3 Main menu

| Dashboard          | ~                       | Preview theme                                   | P Documentation | * Get the xml file with demo content                   |  |
|--------------------|-------------------------|-------------------------------------------------|-----------------|--------------------------------------------------------|--|
| P Posts            | D.                      |                                                 |                 |                                                        |  |
| 👌 Media            | Themeontions            | Main menu                                       |                 | Save Changes                                           |  |
| <sup>2</sup> Links | Powered by Muffin group | Main menu                                       |                 |                                                        |  |
| Pages              | N. Collins and          |                                                 |                 |                                                        |  |
| Comments           | K Getting started       | Menu Link color                                 | #000000         |                                                        |  |
| P Clients          | Layout                  |                                                 |                 |                                                        |  |
| Portfolio          |                         | Active Menu Link color                          | #d33636         | This is also hover color when don't have a<br>submenu. |  |
| P Slides           | Colors                  |                                                 |                 |                                                        |  |
| P Testimonials     | 🛱 General               | Submenu Link color                              | #FFFFFF         |                                                        |  |
| Appearance         |                         |                                                 |                 |                                                        |  |
| Plugins            | 🛠 Header                | Hover Submenu Link color                        |                 |                                                        |  |
| B Users            | 🏶 Main menu             |                                                 | #FFE 162        |                                                        |  |
| 1 Tools            | 🗱 Title area            | Submenu background                              |                 |                                                        |  |
| Settings           | 🛱 Content               | na daga saka santan kasa daya 🥌 daga Salahara y | #033030         |                                                        |  |
| Caffeine           | * Footer                | Submenu Border color                            | #F04C4C         |                                                        |  |
| ) Collapse menu    | * Slider                |                                                 |                 |                                                        |  |
|                    |                         |                                                 |                 | Constant or strength and the                           |  |

- Menu Link color color for links in menu
- Active Menu Link color active color for links in menu (this is also color for hover when there is no submenu)
- Submenu Link color color for submenu links
- Hover Submenu Link color hover color for submenu links
- Submenu background color for submenu background
- Submenu border color border color for submenu

## 4.3.4 Title area

| 🚯 Caffeine 🗭    | + New                   |                        |               |                                     |
|-----------------|-------------------------|------------------------|---------------|-------------------------------------|
| 舒 Dashboard     | .0                      | Q Preview theme        | Documentation | set the .xml file with demo content |
| Posts           | <b>O</b>                |                        |               |                                     |
| 💱 Media         | Themeoptions            | Title area             |               | Save Changes                        |
| 2 Links         | Powered by Muffin group |                        |               |                                     |
| Pages           | . Cotting started       | This Area bashing and  |               |                                     |
| Comments        | A Getting started       | litie Area background  |               |                                     |
| Clients         | 🔲 Layout                |                        |               |                                     |
| Portfolio       |                         | Title Area Title color |               |                                     |
| Slides          | 🧉 Colors                |                        |               |                                     |
| Testimonials    | 🛱 General               | Title Area Text color  |               |                                     |
| Appearance      |                         |                        |               |                                     |
| 9 Plugins       | 🛠 Header                | Title Area Link color  |               |                                     |
| 8 Users         | 🌣 Main menu             |                        |               |                                     |
| Tools           | 🌣 Title area 🗸          |                        |               |                                     |
| Settings        | Content                 |                        |               | Save Changes                        |
| Caffeine        | * 5-44                  |                        |               |                                     |
| ) Collapse menu | +æ ⊨ooter               |                        |               |                                     |
|                 | Slider 🔅                |                        |               |                                     |
|                 | 🌣 Headings              |                        |               |                                     |

• Title Area background - bacground color for title area

### 4.3.5 Content

| 🚯 Caffeine 🗭    | + New                   |                      |                                                    |
|-----------------|-------------------------|----------------------|----------------------------------------------------|
| Dashboard       | -0                      | Q Preview theme      | Documentation & Get the xml file with demo content |
| Posts           | <b>O</b>                | C.                   |                                                    |
| 💱 Media         | Themeoptions            | Content              | Save Changes                                       |
| 2 Links         | Powered by Muffin group | Content              |                                                    |
| Pages           | Colling started         |                      |                                                    |
| Comments        | K Getting started       | Content background   | #1111                                              |
| P Clients       | Layout                  |                      |                                                    |
| Portfolio       |                         | Error 404 background |                                                    |
| P Slides        | Colors                  | 2                    |                                                    |
| P Testimonials  | A Constal               | Text color           | #595A5C                                            |
| Appearance      | vr Gelleral             | Content text color.  |                                                    |
| 9 Plugins       | 🗱 Header                | Link color           |                                                    |
| g Users         | 🌣 Main menu             |                      | #d33636                                            |
| 1 Tools         | 🌣 Title area            | Hoover Link color    |                                                    |
| Settings        | Content                 |                      | #d33636                                            |
| Caffeine        | ✿ Footer                | Grey Note text color | Grey Note, ex. post date, post category.           |
| 🕑 Collapse menu | 🕸 Slider                |                      | #A3A3A3 etc.                                       |
|                 |                         | Borders color        |                                                    |
|                 | 🛱 Headings              | Dorders Color        | #EEEEEE                                            |

- Content background background color for content page
- Error 404 background background color for Error 404 page
- **Text color** text color for content
- Link color text color for links
- Hoover Link color hover color for links
- **Grey Note text color -** text color for grey note, ex. post date, post category, etc.
- Borders color general borders color
- **Dark Circle background** background color for dark gray circles like slider controls, number of comments, etc.
- **Dark Circle text color** text color for dark gray circles like slider controls, number of comments, etc.
- **Dark Circle border** border color for dark gray circles like slider controls, number of comments, etc.
- Button background background color for buttons
- Button text color text color for buttons

#### 4.3.6 Footer

| 🚯 Caffeine 🗭  | + New                   |                                                                                                    |                                                    |
|---------------|-------------------------|----------------------------------------------------------------------------------------------------|----------------------------------------------------|
| Dashboard     |                         | Q Preview theme                                                                                                    | Documentation 😤 Get the xml file with demo content |
| Posts         | Ő                       |                                                                                                    |                                                    |
| 隙 Media       | Themeoptions            | Footer                                                                                                    | Save Changes                                       |
| Links         | Powered by Muffin group | i ootoi                                                                                                    |                                                    |
| Pages         | Catting started         |                                                                                                    |                                                    |
| Comments      | K Getting started       | Clients slider background                                                                                                    |                                                    |
| Clients       | 🔟 Layout                |                                                                                                    |                                                    |
| Portfolio     |                         | Call To Action text color                                                                                                    | #FFFFFF                                            |
| Slides        | 🥥 Colors                |                                                                                                    |                                                    |
| Testimonials  | 🕸 General               | Call To Action background                                                                                                    |                                                    |
| Appearance    | A Hander                |                                                                                                    |                                                    |
| Plugins       | Ar neadel               | Footer background                                                                                                    |                                                    |
| 8 Users       | 🌣 Main menu             |                                                                                                    |                                                    |
| 1 Tools       | 🌣 Title area            | Footer heading color                                                                                                    |                                                    |
| Settings      | 🌣 Content               | a-narrasine 1999 en 1999 en 1999 en 1999 en 1999 en 1999 en 1999 en 1999 en 1999 en 1999 en 1999 en 1999 en 19<br>En 1999 en 1999 en 1999 en 1999 en 1999 en 1999 en 1999 en 1999 en 1999 en 1999 en 1999 en 1999 en 1999 en 1999 |                                                    |
| Caffeine      | * Footer                | Footer text color                                                                                                    | #FFFFFF                                            |
| Collapse menu | \$‡ Slider              |                                                                                                    |                                                    |
|               | 🌣 Headings              | Footer Link color                                                                                                    | #d33636                                            |

- Footer background background color for footer
- Footer heading color heading color for footer
- Footer text color text color for footer
- Footer Link color links color for footer
- Hover Footer Link color hover links color for footer
- Footer border color border color for footer
- Copyrights Area background background color for copyright area
- Copyrights Area text color text color for copyright area

#### 4.3.7 Slider

| 🚯 Caffeine 🗭                                                                                                    | + New                   |                           |                                                    |
|----------------------------------------------------------------------------------------------------|-------------------------|---------------------------|----------------------------------------------------|
| Dashboard     Dashboard     Dashboar | <b>.</b> 0              | Q Preview theme           | Documentation & Get the xml file with demo content |
| 🖉 Posts                                                                                                    | <b>O</b>                |                           |                                                    |
| 🞲 Media                                                                                                    | Themeoptions            | Slider                    | Save Changes                                       |
| 🖉 Links                                                                                                    | Powered by Muffin group | Cilder                    |                                                    |
| Pages                                                                                                    | A Contractory           |                           |                                                    |
| Comments                                                                                                    | K Getting started       | Slider background         |                                                    |
| Clients                                                                                                    | 🔟 Layout                |                           |                                                    |
| Portfolio                                                                                                    |                         | Slider Slogan color       | #d33636                                            |
| Slides                                                                                                    | 🧉 Colors                |                           |                                                    |
| 🖉 Testimonials                                                                                                    | the Constal             | Slider Title color        | #313131                                            |
| Appearance                                                                                                    | AK General              |                           |                                                    |
| 9 Plugins                                                                                                    | 🌣 Header                | Slider Text color         |                                                    |
| 8 Users                                                                                                    | 🌣 Main menu             |                           | #Saphac                                            |
| Tools                                                                                                    | 🌣 Title area            | Offer Slider Active Pager |                                                    |
| Settings                                                                                                    | 🔅 Content               | border                    | #3E3E3E                                            |
| 🗘 Caffeine                                                                                                    |                         |                           |                                                    |
| Collapse menu                                                                                                    | 12 Footer               |                           | Save Changes                                       |
|                                                                                                    | 🗱 Slider 🔸              |                           |                                                    |
|                                                                                                    | 🌣 Headings              |                           |                                                    |

- Slider background background color for slider area
- Slider Slogan color slogan color in slider (first few words in default red color)
- **Slider Title color** title color in slider (the largest words)
- **Slider Text color** text color in slider (few words under the title in default light grey color)
- Offer Slider Active Pager border border color for active pager in offer slider

### 4.3.8 Headings

| Dashboard     | ~                       | Preview theme                                 | Documentation | Get the xml file with demo content |
|---------------|-------------------------|-----------------------------------------------|---------------|------------------------------------|
| Posts         | <b>O</b>                |                                               | -             |                                    |
| Media         | Themeontions            | Headings                                      |               | Save Changes                       |
| Links         | Powered by Muffin group | ricadings                                     |               |                                    |
| Pages         | Se como mara            |                                               |               |                                    |
| Comments      | K Getting started       | Heading H1 color                              | #313131       |                                    |
| Clients       | 🔟 Layout                | Subpages neader fille for color.              |               |                                    |
| Portfolio     |                         | Heading H2 color                              | #313131       |                                    |
| Slides        | 🧉 Colors                |                                               |               |                                    |
| Testimonials  | 🔅 General               | Heading H3 color                              | #212121       |                                    |
| Appearance    |                         |                                               |               |                                    |
| Plugins       | 🗘 Header                | Heading H4 color                              | _             |                                    |
| Users         | 🌣 Main menu             |                                               | #313131       |                                    |
| Tools         | 🛠 Title area            | Heading H5 color                              |               |                                    |
| Settings      | * Content               |                                               | #313131       |                                    |
| Caffeine      | ‡ Footer                | Heading H6 color                              |               |                                    |
| Collapse menu |                         | a occuration <b>e</b> into propriet 1973 al l | #313131       |                                    |
|               | \$≹ Slider              |                                               |               |                                    |

- Heading H1 color text color for h1 (Subpages header title font color)
- Heading H2 color text color for h2
- Heading H3 color text color for h3
- Heading H4 color text color for h4
- Heading H5 color text color for h5
- Heading H6 color text color for h6

#### 4.3.9 Forms

| 🚯 Caffeine 🗭                                                                                                    | + New                   |                               |                                            |
|----------------------------------------------------------------------------------------------------|-------------------------|-------------------------------|--------------------------------------------|
| Dashboard     Dashboard     Dashboar | ~                       | Preview theme                 | P Documentation                            |
| Posts                                                                                                    | Đế -                    |                               |                                            |
| 💱 Media                                                                                                    | Themeontions            | Forms                         | Save Changes                               |
| 🖉 Links                                                                                                    | Powered by Muffin group |                               |                                            |
| Pages                                                                                                    | A Colling started       |                               |                                            |
| Comments                                                                                                    | Cetting started         | background                    | #11111                                     |
| P Clients                                                                                                    | 🛄 Layout                |                               |                                            |
| Portfolio                                                                                                    |                         | Input, select & textarea text | #999999                                    |
| Slides                                                                                                    | 🭯 Colors                |                               |                                            |
| P Testimonials                                                                                                    | 🌣 General               | Input, select & textarea      | #d8d8d8                                    |
| Appearance                                                                                                    | , General               | border                        |                                            |
| Plugins                                                                                                    | 🌣 Header                | Input, select & textarea      | ##99#9#99 <b>П</b>                         |
| 8 Users                                                                                                    | 🌣 Main menu             | shadow                        | HEGEGEG L                                  |
| Tools                                                                                                    | 🗱 Title area            | Form Button text color        | This is also text color for pager buttons. |
| Settings                                                                                                    | 🌣 Content               |                               |                                            |
| 🗘 Caffeine                                                                                                    | t‡ Footer               | Form Button text shadow       | This is also text shadow color for pager   |
| <ol> <li>Collapse menu</li> </ol>                                                                                                    | d Slider                |                               | buttons.                                   |
|                                                                                                    | - Silder                | Form Button background        |                                            |
|                                                                                                    | 🌣 Headings              | Form Button background        | #fdfdfd #fdfdfd                            |

- **Input, select & textarea background** background color for inputs, selects and textareas
- Input, select & textarea text color text color for inputs, selects and textareas
- Input, select & textarea border border color for inputs, selects and textareas
- Input, select & textarea shadow shadow color for inputs, selects and textareas
- Form Button text color text color for form buttons
- Form Button text shadow shadow color for form buttons
- Form Button background background color for form buttons
- Form Button border border color for form buttons
- Hover Form Button background background color for hover form buttons
- Hover Form Button border border color for hover form buttons

## 4.3.10 Tables & Tabs

| 🚯 Caffeine 🗭   | + New                   |                                              |                                                    |
|----------------|-------------------------|----------------------------------------------|----------------------------------------------------|
| Dashboard      |                         | Preview theme                                | Documentation 2 Get the xml file with demo content |
| P Posts        | <b>O</b>                |                                              |                                                    |
| 👌 Media        | Themeoptions            | Tables & Tabs                                | Save Changes                                       |
| Links          | Powered by Muffin group |                                              |                                                    |
| Pages          | . Cotting started       |                                              |                                                    |
| Comments       | A Getting started       | Header background                            | #45484d                                            |
| P Clients      | Layout                  |                                              |                                                    |
| Portfolio      |                         | Table, Tabs & Accordion<br>Header text color | #FFFFFF                                            |
| P Slides       | 🧉 Colors                |                                              |                                                    |
| P Testimonials | the General             | Table Even Rows                              | #F2F2F2 This is also even rows color for pricing   |
| Appearance     | - Contrain              | background                                   | Lable and ultrika                                  |
| 9 Plugins      | 🌣 Header                | Pricing Table Header                         |                                                    |
| 3 Users        | 🌣 Main menu             | background                                   | #454840                                            |
| 1 Tools        | 🌣 Title area            | Pricing Table Header text                    |                                                    |
| Settings       | ✿ Content               | color                                        |                                                    |
| Caffeine       | * Footer                | Featured Pricing Table<br>Header background  | #45484d                                            |
| y ouroped menu | Slider                  |                                              | 20                                                 |
|                | 🌣 Headings              | Featured Pricing Table<br>Header text color  | #ebe0ae                                            |

- **Table, Tabs & Accordion Header background** background color for tables, tabs and accordions header
- Table, Tabs & Accordion Header text color text color for tables, tabs and accordions header
- Table Even Rows background background color for even rows in tables
- **Pricing Table Header background** background color for header in pricing tables
- Pricing Table Header text color text color for header in pricing tables
- **Featured Pricing Table Header background** background color for header in featured pricing table
- **Featured Pricing Table Header text color** text color for header in featured pricing table

## 4.3.11 Widgets

| 🚯 Caffeine 🗭                                                                                                    | + New                   |                                 |               |
|----------------------------------------------------------------------------------------------------|-------------------------|---------------------------------|---------------|
| Dashboard     Dashboard     Dashboar |                         | Preview theme                   | Documentation |
| A Posts                                                                                                    | <b>O</b>                |                                 |               |
| 💱 Media                                                                                                    | Themeontions            | Widnets                         | Save Changes  |
| 🖉 Links                                                                                                    | Powered by Muffin group | Widgets                         |               |
| Pages                                                                                                    | Se contraction          |                                 |               |
| Comments                                                                                                    | K Getting started       | Featured Image border<br>bottom |               |
| 🖉 Clients                                                                                                    | Layout                  |                                 |               |
| & Portfolio                                                                                                    |                         | Testimonial Pager color         | #A4A3A3       |
| Slides                                                                                                    | 🧉 Colors                |                                 |               |
| A Testimonials                                                                                                    | 🍄 General               | Active Testimonial Pager        | #D33636       |
| Appearance                                                                                                    | - Contra                | COLOF                           |               |
| Ø Plugins                                                                                                    | 🌣 Header                | Tag background                  | #404040       |
| 🖑 Users                                                                                                    | 🌣 Main menu             |                                 | macacac       |
| Tools                                                                                                    | 🌣 Title area            | Tag text color                  |               |
| 89 Settings                                                                                                    | 🌣 Content               |                                 |               |
| O Caffeine                                                                                                    | ☆ Footer                | Tag border                      | #505050       |
| <ol> <li>Collapse menu</li> </ol>                                                                                                    | * outer                 |                                 | طا لسسب       |
|                                                                                                    | W Silder                | Hover Tag background            |               |
|                                                                                                    | 🌣 Headings              |                                 | #6c6c6c       |

- Featured Image border bottom bottom border color for featured image
- **Testimonial Pager color** color for testimonial pager
- Active Testimonial Pager color color for active testimonial pager
- Clients background background color for clients area
- Call to action text color text color for call to action area
- Call To Action background background color for call to action area
- Tag background background color for tag area
- **Tag text color** text color for tag area
- Tag border border color for tag area
- Hover Tag background background color for hover tag area
- Hover Tag border border color for hover tag area

## 4.4 Fonts

In this section you can set up fonts for your website. We divided this section on four blocks what you can see below.

## 4.4.1 Font Family

| Dashboard     | .0                      | (B) Preview theme                                                                                                    | Documentation                                                                                                    | Get the .xml file with demo content |
|---------------|-------------------------|----------------------------------------------------------------------------------------------------|----------------------------------------------------------------------------------------------------|-------------------------------------|
| Posts         | Q,                      |                                                                                                    |                                                                                                    |                                     |
| hedia         | Themeoptions            | Font Family                                                                                                    |                                                                                                    | Save Changes                        |
| Links         | Powered by Muffin group | r oner anny                                                                                                    |                                                                                                    |                                     |
| ] Pages       | Sk. Contraction         | 200 0000 2000                                                                                                    |                                                                                                    |                                     |
| Comments      | K Getting started       | Content Font                                                                                                    | Open Sans                                                                                                    |                                     |
| ° Clients     | Layout                  | texts except headings and menu.                                                                                           |                                                                                                    |                                     |
| Portfolio     |                         |                                                                                                    |                                                                                                    |                                     |
| Slides        | 🧭 Colors                | Main Menu Font                                                                                                    | Open Sans                                                                                                    |                                     |
| Testimonials  | 21151 - 11              | menu.                                                                                                    |                                                                                                    |                                     |
| Appearance    | T Fonts                 |                                                                                                    |                                                                                                    |                                     |
| Plugins       | 🔅 Font Family           | This font will be used for all                                                                                            | Open Sans                                                                                                    |                                     |
| J Users       | 🍄 Content Font Size     | headings.                                                                                                    |                                                                                                    |                                     |
| Tools         | . Content on one        | Canada Fant Subaat                                                                                                    | -                                                                                                    |                                     |
| Settings      | Slider Font Size        | Google Font Subset<br>Specify which subsets should be<br>downloaded. Multiple subsets<br>should be separated with come () | cyrillic Font                                                                                                    | Font Directory support multiple     |
| Caffeine      | Headings Font Size      |                                                                                                    | example). In order to specify which subsets should be downloade<br>the subset parameter should be appended to the URL. For a |                                     |
| Collanse menu | Translate               |                                                                                                    | complete list of available fonts<br>Web Fonts                                                                                | and font subsets please see Google  |

- **Content Font** this font will be used for all theme texts except *headings* and *menu*
- Main Menu Font this font will be used for header menu
- Headings Font this font will be used for all headings
- **Google Font Subset -** you can specify which subsets should be downloaded. Multiple subsets should be separated with coma (,)

You can choose your own font from a palette of **over 500 fonts**.

#### 4.4.2 Content Font Size

| Dashboard       | ~                                                                                                    | ( Preview theme                                                  | Documentation 🙎 Get the xml file with demo content |
|-----------------|----------------------------------------------------------------------------------------------------|------------------------------------------------------------------|----------------------------------------------------|
| Posts           | Q,                                                                                                    |                                                                  |                                                    |
| Media           | Themeoptions                                                                                                    | Content Font Size                                                | Save Changes                                       |
| Links           | Powered by Muffin group                                                                                                    | Content i ont Cize                                               |                                                    |
| ] Pages         | Contraction of                                                                                                    |                                                                  |                                                    |
| Comments        | K Getting started                                                                                                    | Content                                                          | 16                                                 |
| P Clients       | Layout                                                                                                    | theme texts.                                                     |                                                    |
| Portfolio       |                                                                                                    | i                                                                | · · · · · · · · · · · · · · · · · · ·              |
| > Slides        | 🧭 Colors                                                                                                    | Main Menu                                                        | 13                                                 |
| P Testimonials  | sex                                                                                                    | menu.                                                            |                                                    |
| Appearance      | T Fonts                                                                                                    |                                                                  |                                                    |
| 8 Plugins       | 🌣 Font Family                                                                                                    | Grey Note<br>Grev Note ex post date post                         | 8                                                  |
| S Users         | Content Font Size                                                                                                    | category, etc.                                                   |                                                    |
| 1 Tools         | Sector and the sector of the sector of the s | Form Button                                                      |                                                    |
| 9 Settings      | Slider Font Size                                                                                                    | Form Button                                                      | 14                                                 |
| Caffeine        | 🌣 Headings Font Size                                                                                                    |                                                                  |                                                    |
| ) Collapse menu | Translate                                                                                                    | Copyrights Area<br>This is also "Back to top" link font<br>size. | 12                                                 |

- **Content -** this font size will be used for all theme texts
- Main Menu this font will be used for header menu
- **Grey Note** grey note, ex. *post date, post category*, etc
- Form Button this size will be used for form buttons
- **Copyrights Area** this size will be used for copyright area but also this is "*Back to top*" link font size

You can select the font size of the range **1-70**.

### 4.4.3 Slider Font Size

| Dashboard              | ~                       | Q Preview theme   | Documentation | the .xml file with demo content |
|------------------------|-------------------------|-------------------|---------------|---------------------------------|
| Posts                  | Ő                       |                   |               |                                 |
| ð Media                | Themeoptions            | Slider Font Size  |               | Save Changes                    |
| Links                  | Powered by Muffin group |                   |               |                                 |
| Pages                  | A Castler mand          |                   |               |                                 |
| Comments               |                         | Slider Slogan     | 23            |                                 |
| P Clients              | 🛄 Layout                |                   |               |                                 |
| Portfolio              |                         | Slider Title      | 42            |                                 |
| <sup>&gt;</sup> Slides | 🧳 Colors                |                   |               |                                 |
| > Testimonials         |                         | Slider Text       |               |                                 |
| Appearance             | T Fonts                 |                   | -             |                                 |
| Plugins                | 🌣 Font Family           | Slider Pager Text |               |                                 |
| 3 Users                | 🔅 Content Font Size     |                   |               |                                 |
| Tools                  |                         |                   |               |                                 |
| Settings               | Slider Font Size        |                   |               | Save Changes                    |
| Caffeine               | Headings Font Size      |                   |               |                                 |
| ) Collapse menu        | E Translate             |                   |               |                                 |

In this section you can select font sizes for each part of slider. You can change the following value:

- Slider Slogan font size for slider slogan
- Slider Title font size for slider title
- Slider Text font size for slider text
- Slider Pager Text font size for slider pager text

You can select the font size of the range **1-70**.

## 4.4.4 Headings Font Size

| Dashboard            | .0                      | Q Preview theme                                                                                                    | 📳 Documentation 🛛 😤 Get the .xml file with demo content |
|----------------------|-------------------------|----------------------------------------------------------------------------------------------------|---------------------------------------------------------|
| Posts                | <b>O</b>                | Construction of the second second sec |                                                         |
| ) Media              | Themeoptions            | Headings Font Size                                                                                                    | Save Changes                                            |
| Links                | Powered by Muffin group | ricualingo ront oize                                                                                                    | مسيسي المسيدين المسيدين                                 |
| Pages                | N. Contraction          |                                                                                                    |                                                         |
| Comments             | K Getting started       | Heading H1                                                                                                    | 42                                                      |
| <sup>o</sup> Clients | Layout                  | ouspages neader the rost oblot.                                                                                                    |                                                         |
| Portfolio            |                         | Heading H2                                                                                                    | 42                                                      |
| Slides               | 🧳 Colors                |                                                                                                    |                                                         |
| * Testimonials       |                         | Heading H3                                                                                                    |                                                         |
| Appearance           | T Fonts                 |                                                                                                    | 23                                                      |
| Plugins              | 🌣 Font Family           | Heading H4                                                                                                    |                                                         |
| Users                | 🌣 Content Font Size     | including in                                                                                                    | 19                                                      |
| Tools                |                         | lise diam 115                                                                                                    | _                                                       |
| Settings             | Slider Font Size        | Heading H5                                                                                                    | 15                                                      |
| Caffeine             | # Headings Font Size    |                                                                                                    |                                                         |
| ) Collapse menu      | <b>Translate</b>        | Heading H6                                                                                                    | 13                                                      |

Here you can set up font size for each headings on your page, like: h1, h2, h3, h4, h5, h6.

## 4.5 Translate

Translating the most important sections on the page has never been so easy.

#### 4.5.1 General

| 2 Dashboard    | ~                       | Q Preview theme      | Pt Documentation               | Get the xml file with demo content                          |
|----------------|-------------------------|----------------------|--------------------------------|-------------------------------------------------------------|
| Posts          | Đ.                      |                      |                                |                                                             |
| ) Media        | hemeontions             | General              |                                | Save Changes                                                |
| Links          | Powered by Muffin group | Ocheral              |                                |                                                             |
| Pages          | ·                       |                      |                                |                                                             |
| Comments       | Getting started         | Enable Translate     | On Off Turn it off<br>more com | ' if you want to use .mo .po files for<br>plex translation. |
| Clients        | Layout                  |                      |                                |                                                             |
| Portfolio      |                         | Search Placeholder   | Enter your search              | Header, Widget Search                                       |
| Slides         | Colors                  |                      |                                |                                                             |
| P Testimonials |                         | Search Button        | Search                         | Header, Widget Search                                       |
| Appearance     | Fonts                   |                      |                                |                                                             |
| Plugins        | Translate               | You are here         | You are here:                  | Breadcrumbs                                                 |
| Users          |                         |                      | Too are nere.                  |                                                             |
| Tools          | General                 | Home                 | 6                              | Readersumble                                                |
| ? Settings     | Blog & Portfolio        |                      | Home                           |                                                             |
| Caffeine       | Error 404               | Cat in tauch with up |                                |                                                             |
| Collapse menu  |                         | Get in touch with us | Get in touch with us           | Title Area                                                  |
|                |                         |                      |                                |                                                             |
|                |                         | Back to top          | Back to top *                  | Footer                                                      |

It depends how you want translate your theme. If you don't want to translate using .mo and .po files you can do it easily in this section.

- **Enable Translate** you can turn it off if you want to use .mo/.po files for more complex translation.
- **Search Placeholder** here you can set up placeholder text for *Header* and *Widget Search*
- Search Button here you can set up button text for *Header* and *Widget Search*
- You are here here you can set up breadcrumbs text
- Home here you can set up breadcrumbs text
- Get in touch with us here you can set up title area
- **Back to top** here you can set up text for *back to top* action (footer area)

### 4.5.2 Blog & Portfolio

| Q Preview theme | Documentation    | Set the .xml file with demo content                                                                                                    |
|-----------------|------------------|----------------------------------------------------------------------------------------------------|
|                 |                  |                                                                                                    |
| Blog & Portfol  | io               | Save Changes                                                                                                    |
|                 |                  |                                                                                                    |
| ted Next page   | Next page >      | Blog, Portfolio                                                                                                    |
|                 |                  |                                                                                                    |
| Previous page   | <pre></pre>      | Blog, Portfolio                                                                                                    |
|                 |                  |                                                                                                    |
| Select category | Select category: | Portfolio                                                                                                    |
|                 |                  |                                                                                                    |
| All             | All              | Portfolio                                                                                                    |
|                 |                  |                                                                                                    |
| Category        | (                | Blog, Single Portfolio                                                                                                    |
| io 🔹            | Category:        |                                                                                                    |
| Comments        | Comments:        | Blog                                                                                                    |
|                 |                  |                                                                                                    |
| Tags            | Tans             | Blog                                                                                                    |
|                 | Comments Tags    | Preview theme     Documentation     Blog & Portfolio     Next page     Next page     Next page     Previous page        Next page     Next page       Previous page     Prev page       Select category     Select category       All     All       Category     Category:       Comments     Comments:       Tags     Tags |

This is area where you can set up some texts for your portfolio and blog page.

- Next page text available on blog & portfolio page
- Previous page text available on blog & portfolio page
- Select category text available on portfolio page
- All text available on portfolio page
- **Category** text available on blog & single portfolio page
- **Comments** text available on blog page
- Tags text available on blog page
- **Project Description** text available on single portfolio page
- **Client** text available on single portfolio page
- **Date** text available on single portfolio page
- **Project URL** text available on single portfolio page
- Visit online text available on single portfolio page
- Back to list text available on single portfolio page

#### 4.5.3 Error 404

| Dashboard       | -0                      | Q Preview theme       | 👔 Documentation 🛛 😤 Get the .xml file with demo content      |
|-----------------|-------------------------|-----------------------|--------------------------------------------------------------|
| Posts           | Q.                      |                       |                                                              |
| Media           | Themeoptions            | Error 404             | Save Changes                                                 |
| Links           | Powered by Muffin group |                       |                                                              |
| Pages           | No consideration        |                       |                                                              |
| Comments        |                         | Title                 | Ooops Error 404                                              |
| Clients         | Layout                  |                       | Ocops Error 404                                              |
| Portfolio       |                         | Subtitle              | (                                                            |
| Slides          | 🧳 Colors                | Subule                | We're sorry, but the page you are looking for doesn't exist. |
| Testimonials    |                         |                       | We're sorry, but the page you are looking for doesn't exist. |
| Appearance      | T Fonts                 | Text                  | Please check entered address and try again semanrs/em        |
| Plugins         | Translate               |                       | Please check entered address and try again or                |
| Users           | Translate               |                       | 00.05                                                        |
| Tools           | 🌣 General               | Button                | go to homepage                                               |
| Settings        | 🗱 Blog & Portfolio      | Go To Homepage button |                                                              |
| Caffeine        | 🗱 Error 404             |                       | Save Changes                                                 |
| ) Collapse menu |                         |                       | Save changes                                                 |

Now your **Error 404** page is 100% configurable. You can set up here below options:

- **Title** this is title for error 404 page
- **Subtitle** this is subtitle for error 404 page
- **Text** text message for error 404 page
- **Button** this is text for button on error 404 page

For each fields you can set up your own text.

#### 4.5.4 Contact form

Translate the most important things in **Contact Form**.

- Send us a question translate "Send us a question"
- Your name translate "Your name"
- Your e-mail translate "Your e-mail"
- **Subject** translate "Subject"
- Send message translate "Send message"

## 5. Shortcodes

As you know, shortcodes are really useful in creating pages, and they accelerate your work. That's the main reason why have created them. Below you'll learn how to use them in the "Caffeine" theme. There is a lot of them and they are easy to use.

### 5.1 Adding shortcodes in content using wp-editor

You can use shortcodes directly in WP editor. Just click on green circle button with plus inside. After that you`ll see whole list of shortcodes. After select right shortcode and click "Insert", the shortcode will be inserted into editor.

## 5.2 List of available shortcodes & how to use them

**1)** Alerts - we have made 4 kinds of alerts: **Information** (blue color), **Success** (green color), **Warning** (orange color) and **Error** (red color). To choose right alert for your theme just type exact **style**. Below you can see how each alert looks like:

```
[message]Insert your information message content here. <a href="">Sample
link</a>.[/message]
[message style="success"]Insert your success message content
here.[/message]
[message style="warning"]Insert your warning message content
here.[/message]
[message style="error"]Insert your error message content here.[/message]
```

#### **Preview:**

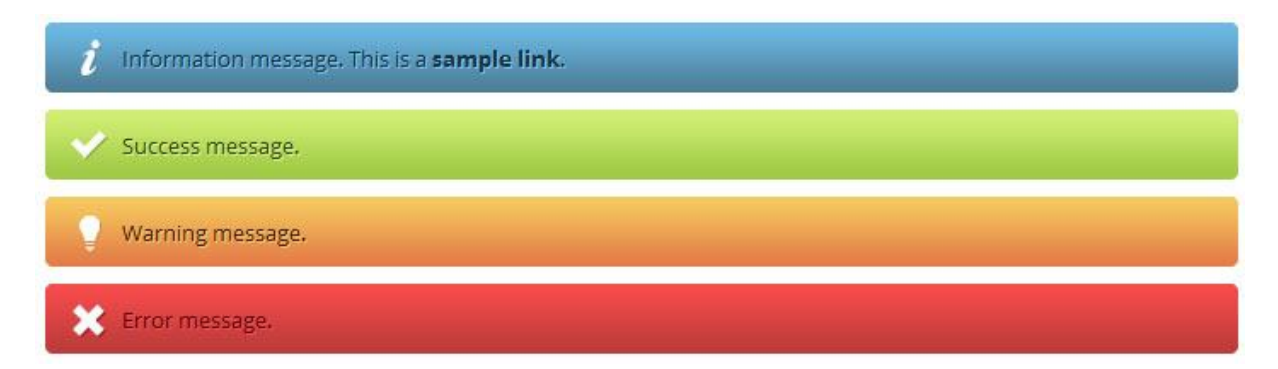

For more info and demo please go to alert shortcode demo

**2) Buttons** - as name indicates, these are the buttons to use on pages. Attributes for buttons are:

- **link** (link to other page)
- **title** (title for button)
- **target** (optional target for link, ex. "\_blank")
- size (optional size of button "normal" is default, you can also choose "small" or "large")
- **background** (background color for button you can use name of color, ex. "red" or hex ex. "#D33636")
- **color** (color for text as in background color you can use name of color, ex. "white" or hex ex."#FFFFFF")
- **text-shadow** (optional text shadow color you can also use color name, ex. "grey" or hex, ex. "#DDDDDD")

Below you can see the example of buttons shortcode:

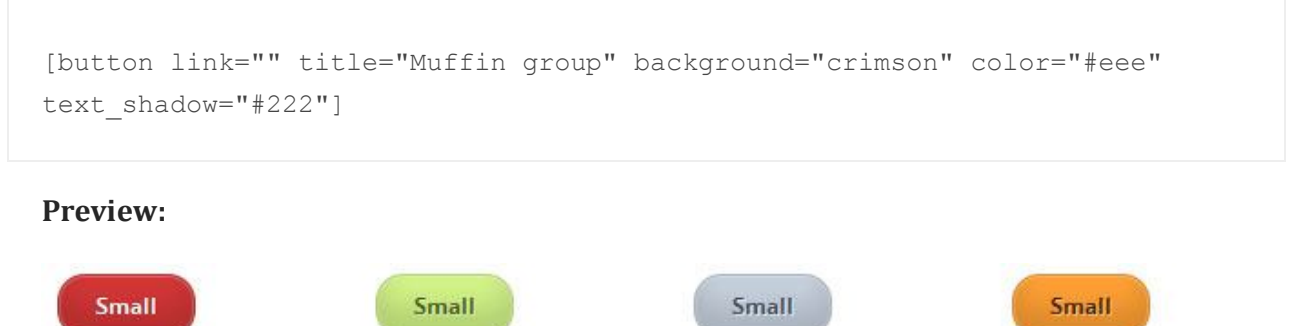

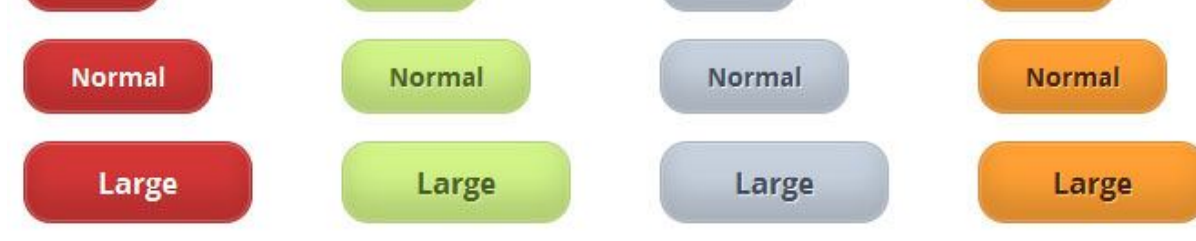

For more info and demo please go to <u>buttons shortcode demo</u>

**3) Divider -** This item is creating space between elements. It is also aligning for a single line, boxes located underneath.

**Divider shortcode** has got 2 attributes:

- **height** enter the amount of the divider height (in px)
- line type 1 if you want to show line, 0 if you don't want

Example of this shortcode below:

```
[divider height="30" line="1"]
```

**4) Dropcaps** - they are particularly useful when you want to style some text or letters. Dropcaps have got 4 attributes:

- type (optional) deafult has no atrributes but you can also choose "circle" attribute
- **background** (optional can be used only for circle type of dropcap) here you can use name color, ex. "*blue*" or hex, ex. "*#D33636*"
- color (optional color for text) you can use name color, ex. "*blue*" or hex, ex.
   "#D33636"
- **text-shadow** (optional color for text shadow) you can use name color, ex. "*blue*" or hex, ex. "*#D33636*"

Below you can see some examples of dropcaps:

```
[dropcap]S[/dropcap]
[dropcap type="circle"]M[/dropcap]
[dropcap type="circle" background="#D33636" color="#FFF"
text_shadow="#962323"]D[/dropcap]
[dropcap type="circle" background="#c6d0dd" color="#414a58"
text_shadow="#e2e8f0"]D[/dropcap]
```

#### **Preview:**

tiam ullamcorper. Suspendisse a pellentesque dui, non felis. Maecenas malesuada elit lectus felis, malesuada ultricies. Curabitur et ligula. Ut molestie a, ultricies porta urna. Vestibulum commodo volutpat a, convallis ac, laoreet enim. Phasellus fermentum in, dolor. Pellentesque facilisis. Nulla imperdiet sit amet magna. Vestibulum dapibus, mauris nec malesuada fames ac turpis velit, rhoncus eu, luctus et interdum adipiscing wisi. Aliquam erat ac ipsum. Integer aliquam purus. Quisque lorem tortor fringilla sed, vestibulum id, eleifend justo vel bibendum sapien massa ac turpis faucibus orci luctus non

For more info and demo please go to dropcaps shortcode demo

**5) Highlights** - can be used for highlighting some text. This shortcode has got 2 attributes:

- background (highlight color) you can use name color, ex. "*red*" or hex, ex.
   "#D33636"
- color (text color) you can use name color, ex. "red" or hex, ex. "#D33636"

Below you can see how the example looks like:

[highlight background="#646566" color="#FFF"] malesuada ultricies curabitur
et [/highlight]

#### **Preview:**

Lorem ipsum dolor sit amet enim. Etiam ullamcorper. Suspendisse a pellentesque dui, non felis. Maecenas malesuada elit lectus felis, malesuada ultricies curabitur et ligula. Ut molestie a, ultricies porta urna. Vestibulum commodo volutpat a, convallis ac, laoreet enim. Phasellus fermentum in, dolor. Pellentesque facilisis.

For more info and demo please go to <u>highlights shortcode demo</u>

**6) Images frames** - this is a very useful option for embedding images into page. This option has got a long list of available atrributes:

- **src** (url to image)
- **align** (optional alignment for image) available values: none (default), left, right,center
- alt (optional) alternative text for image
- caption (optional) text available under the image
- **link\_type** (optional) type of link can be choosen from 2 values available:
- **zoom** (default) open image specified by the link in lightbox
- **details** link to the page/image
- **target** (optional, works only with "details" link\_type) link target, available value: "\_blank" (open in new window)
- width (optional) image width
- **height** (optional) image height

Below you can see some examples of this shortcode:

```
[image src="" link="" align="left" caption="Align left with caption and
lightbox"]
[image src="" link="" link_type="details" target="_blank" align="right"
caption="Align right with caption <br /> and link to details <br /> open in
new window"]
[image src="" align="center"]
```

#### **Preview:**

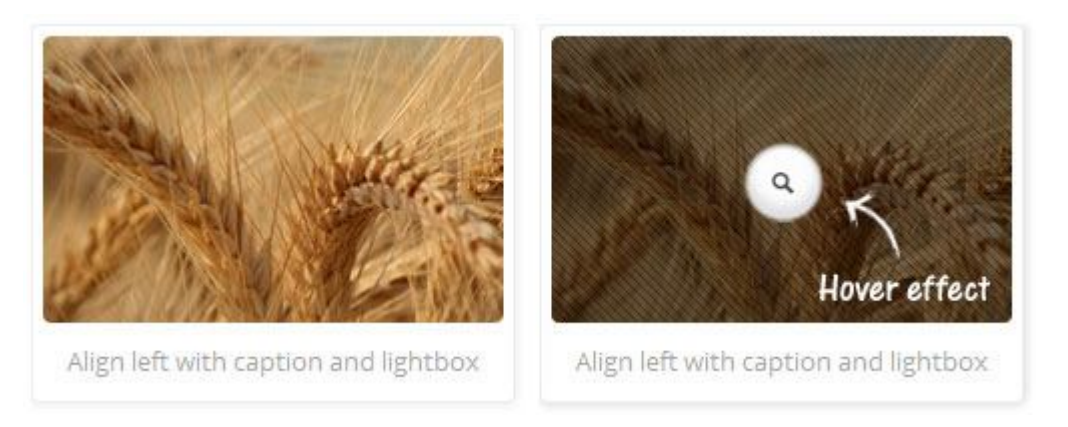

For more info and demo please go to images frames shortcode demo

**7)** Lists - great tool when you want to present something within the list. We prepared 11 types of lists. Below you can check all of them:

#### **Unordered bullet list**

```
List item 1
List item 2
```

#### **Ordered** list

```
List item 1
List item 2
```

#### **Roman ordered list**

```
List item 1
List item 2
```

#### Alpha ordered list

```
List item 1
List item 2
```

#### **Unordered tick list**

```
List item 1
List item 2
```

#### **Unordered info list**

```
List item 1
List item 2
```

#### **Unordered warning list**

```
List item 1
List item 2
```

#### **Unordered plus list**

```
List item 1
List item 2
```

#### **Unordered minus list**

```
List item 1
List item 2
```

#### **Unordered arrow list**

```
List item 1
List item 2
```

#### **Unordered help list**

```
List item 1
List item 2
```

As you can see, all of these lists have only a different kind of class. So if you want to change type of the list, you can easily do so by just changing the name of class.

For more info and demo please go to lists shortcode demo

**8) Table** - tables can be used just like regular tables in html. Here you can use tags such as , <thead>, , , , and other html tags. Below you can find some examples of tables:

```
<thead>
Column 1 heading
Column 2 heading
Column 3 heading
```

```
Column 4 heading
</thead>
Row 1 col 1 content
Row 1 col 2 content
Row 1 col 3 content
Row 1 col 4 content
Row 2 col 1 content
Row 2 col 2 content
Row 2 col 3 content
Row 2 col 4 content
```

#### **Preview:**

| Employee   | Division  | Salary | Bonus |
|------------|-----------|--------|-------|
| John Smith | Marketing | 1300\$ | 100\$ |
| John Smith | Marketing | 1300\$ | 100\$ |
| John Smith | Marketing | 1300\$ | 100\$ |

For more info and demo please go to table shortcode demo

9) Video - we have made two options for most popular videos: vimeo and youtube.

Vimeo video shortcode has got 3 attributes:

- **video** vimeo video`s ID. This value is placed at the end of every vimeo video after last "/", for example: http://vimeo.com/**19819283**
- **width** player's width, 700 is highly recommended for left or right sidebar template while 950 for a default one.
- height video player's height

Example of this shortcode below:

```
[vimeo video="1084537" width="700" height="400"]
```

#### Youtube video shortcode have got 3 attributes:

- **video** youtube video`s ID. This value is placed at the end of every video after "v=" parameter, for example: http://www.youtube.com/watch?v=YE7VzlLtp-4
- width player's width, 700 is highly recommended for left or right sidebar template while 950 for a default one.
- **height** video player`s height

Example of this shortcode below:

```
[youtube video="YE7VzlLtp-4" width="700" height="420"]
```

For more info and demo please go to video shortcode demo

**10) Misc stuff** - in this section you can find other options that you can use in this theme. Below you can find examples of these codes:

this one will bold your text:

```
<b>Etiam ullamcorper. Suspendisse a pellentesque dui, non felis.</b>
```

this one will underline your text:

<u>Vestibulum commodo volutpat a</u>

this one will cursive your text:

<i>dapibus, mauris nec malesuada fames</i>

this one will crossed your text:

<s>dapibus, mauris nec malesuada fames</s>

this one will make your text "sub":

```
<sub>ipsum dolor lacus</sub>
```

this one will make your text "sup":

```
<sup>sodales lectus blandit</sup>
```

this one will link your text:

<a href="#">Nullam viverra consectetuer</a>

this one will create horizontal line:

<hr />

For more info and demo please go to misc stuff shortcode demo

## 6. Blog

To create a blog please create a new page *Pages > Add New* and set up the title eg. *Blog*. In field *Template* leave default option on *Default Template*. In bottom section you will find *Page options* such as *Layout* and *Sidebar*. As you probably have guessed, you can choose whether your blog should be on full width or whether you want it with the sidebar (left or right). If you want blog with the sidebar you should also select the right sidebar for your page.

At the end please click *Publish* button on the right.

In the next step please go to *Settings* > *Reading* > *Front page displays* > *A static page* > *Posts page*, select page that you have already created and click *Save changes*.

We have created some features specifically for bloggers. You will find them in *Theme options panel > Getting started > Blog.* These options are set on default for each new post. Full description of options for blog can be found in section Theme Options (section 4.1.4)

Adding new posts works similar to standard WordPress *Posts > Add New*. Posts will be displayed on the already created page.

Images for posts we can add using *featured image*.

For more info about post creation please go to <u>http://en.support.wordpress.com/posts/</u>. You can also check the movie about how to create a post http://www.youtube.com/watch?v=Sa4uimrgNz8

## 7. Portfolio

| Pellentesque euismod adipiscing                                                                                                    |                                                |  | Publish                                                                                     |
|----------------------------------------------------------------------------------------------------|------------------------------------------------|--|---------------------------------------------------------------------------------------------|
| Permalink: http://muffingroup.com/dev8624/nando/portfolio-item/pellentesque-emod-adipiscing Edit View Portfolio item                                                                                                    |                                                |  | Preview Changes                                                                             |
| Upload/Insert @g                                                                                                    |                                                |  | Status: Published Edit                                                                      |
|                                                                                                    |                                                |  | Visibility: Public Edit                                                                     |
| Heading5 ▼ U ≡ ▲ ▼ In Im Q Ω 標 至 5 C 0                                                                                                    |                                                |  | ៉ Published on: Apr 15, 2012 @ 8:15 Edit                                                    |
| Nulla facilisi. Vestibulum pharetra vulputate semper. Nunc eu lectus eu elit porttitor sollicitudin. Sed varius est<br>ut nibh accumsan tempor consectetur libero varius. Suspendisse at dolor sed magna pretium bibendum.                                                                            |                                                |  | Move to Trash Update                                                                        |
| Mauris enim nisl, iaculis laoreet feugiat eu, porta vitae neque. Sed sit amet purus eu diam tempor gravida. Etiam sit amet<br>elit non mauris sodales ultricies congue ac dolor. Pellentesque euismod adipiscing massa, nec faucibus enim ultrices eu.<br>Vivanus elementum, metus eu semper portitor |                                                |  | Portfolio categories                                                                        |
| [blockquote author="Muffin Group" link="http://muffingroup.com" link_title="muffingroup.com"] Pellentesque euismod<br>adipiscing massa, nec faucibus enim ultrices eu. Vivamus elementum, metus eu semper porttitor, purus dolor interdum<br>nunc, ac eleifend nibh ligula vel erat. [/blockquote]    |                                                |  | Portfolio categories Most Used     Applications     WordPress Themes     E commerce systems |
| Path: h5                                                                                                    |                                                |  | E-commerce systems                                                                          |
| Word count: 133 Last edited by admin on September 4, 2012 at 6:38 pm                                                                                                    |                                                |  |                                                                                             |
| Portfolio Item Options                                                                                                    |                                                |  |                                                                                             |
| Layout<br>Select layout for this portfolio item.                                                                                                    |                                                |  | + Add New Category                                                                          |
|                                                                                                    | sidebar sidebar Right Sidebar                  |  | Attributes                                                                                  |
| Lorem ipsum dolor sit amet, consectetur adipiscing elit.                                                                                                    |                                                |  | Order                                                                                       |
| Sidebar                                                                                                    | sajdbar                                        |  | 2                                                                                           |
| delect aldebar for this portfolio item.                                                                                                    | Shows only if layout with sidebar is selected. |  |                                                                                             |
| Client<br>Project description: Client.                                                                                                    | Muffin Group                                   |  | Featured Image                                                                              |
| Date<br>Project description: Date.                                                                                                    | 27 september 2012                              |  | Remove featured image                                                                       |
| Show categories                                                                                                    | On Off                                         |  |                                                                                             |
| Project URL<br>Project description: Project URL.                                                                                                    | #                                              |  |                                                                                             |

To create a portfolio please start by creating a new page *Pages > Add* New and setting up the title eg. *Portfolio*. In field *Template* set the option *Portfolio template*. In the bottom section you also have *Page options* such as *Layout* and *Sidebar*. As you have probably guessed, you can select whether your portfolio should be in full width or whether it should be with a sidebar (left or right). If you decide on the portfolio with a sidebar you should also select the right sidebar for your page.

We have created some options for *Portfolio page*. You can find them in *Theme options panel* > *Getting started* > *Portfolio*. More info about these options can be found in Theme options panel (section 4.1.5).

Porfolio items are working just like typical post. To add a new portfolio please go to *Portfolio > Add new*. As you can see you choose similiar options as for a blog. Additionally, in the bottom section of the page you have *Page options*. Here you can choose whether you want a full width portfolio or the one with a sidebar (left or right).

When you choose the option with a sidebar **please don`t forget to select the right sidebar** for this page.

You can also type *Excerpt* and select *Featured image*. After that please just click *Publish* button.

## 8. Menu creation

Menu creation works as in default Wordpress.

To add your own menus go to *Appearance > Menus*, type *Name* for your menu and click *Create Menu*. In next step, in section *Theme Locations* for position *Main menu* you need to choose a menu that you've just created.

Now you can add *Pages, Posts* and *Custom Links* from blocks located on the left. At the end you need to save it by clicking on *Save Menu*.

For more info about the menu creation please go to <a href="http://en.support.wordpress.com/menus">http://en.support.wordpress.com/menus</a>

## 9. Images

For this theme we used some images & icons available on the web.

Icons (**Fugue Icons**), which we used in this template are from <a href="http://p.yusukekamiyamane.com/">http://p.yusukekamiyamane.com/</a>

Vectors in illustrations has been used from <a href="http://www.pixeden.com/">http://www.pixeden.com/</a>

Some images has been also used from <u>http://www.flickr.com/photos/markjsebastian/</u> & <u>http://www.premiumpixels.com/</u>

Images in slider has been made by our team and they can be used only with our theme. **We do not share any psd files for this images**.

# **10. SEO**

In the era of what is happening in the search engines (especially *Google*) we implemented SEO option in our theme. We hope this will be very helpful for all of you.

To set up general options for SEO please go to *Theme options panel > Getting started > General*. You can set up here things like *Meta Description* or *Meta Keywords* for homepage (this is also default option for each new page).

If you are using *external SEO plugin* you can easily turn it off. Of course you can also set up options like *Title, Meta Description* and *Meta Keywords* for each page in this theme. You can do it in *Pages > Add page > Page options*.
In section *Page Options* you can find fields like **SEO Title**, **SEO Description** and **SEO Keywords**. If you fill these fields, the page will adopt this values. If you leave this fields empty, the page will adopt default values that are in *Theme options panel > Getting started > General*.

# 11. Support & contact with us

You can contact us in few ways. It depends on what you exactly need.

- If you have got a questions about theme, please place your question on forum <a href="http://forum.muffingroup.com/caffeine">http://forum.muffingroup.com/caffeine</a>. Please note that we won`t answear support question in comments or emails we prefer to provide you with support on forum because your question can be helpful to other customers.
- Via comments you can send only presale questions or comment that is not related to support.
- If you have a really big problem and really need to give us access to your account (that is personal and can only be used by support) you can contact us by using contact form on our profile`s page on Themeforest <a href="http://themeforest.net/user/muffingroup">http://themeforest.net/user/muffingroup</a> in right bottom section of page.

There is no other way contact with us. So **please don't contact us by sending message on youtube, facebook or twitter** - because it's really difficult for us to control, your question could be lost in these communication channels.

### 12. XML file with demo content

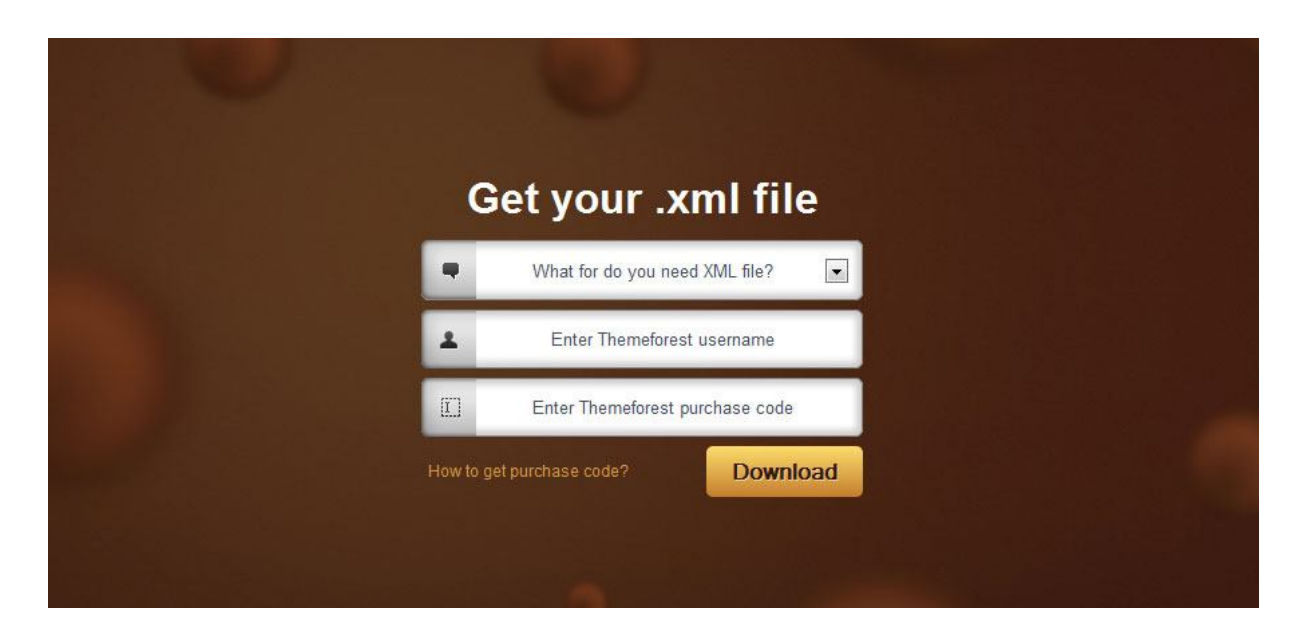

To **download the XML file with demo content** please firstly go to page: <u>http://themes.muffingroup.com/xmls/</u>

In next step please select a product for which you need xml file (in this case please choose **Caffeine**). Please also paste your *themeforest username* and *purchase code*. Afterwards simply click "*Download*" and your file should start downloading.

When you get this file onto your computer, you can import it into your wordpress (please import this file only after installing **caffeine theme**). This video (<u>http://www.youtube.com/watch?v=0fTHYWEGhAc</u>) will show you how to import this file properly.

# 13. Advanced theme customization

Sometimes there is a moment when you want to change something on your site that is not available in theme options panel. Something like: font size, color, margin or any other customization. You don't have to ask us about all these things and wait for our response ever again. You can succeed in doing it on your own.

#### 13.1. Google Chrome

To do it you can use two best tools available for free in your web browser. If you`re using **Google Chrome** you can inspect element that you need to change by "Inspect element". To do it just hover mouse on element and click "Inspect element". After that you`ll see something like on screen below:

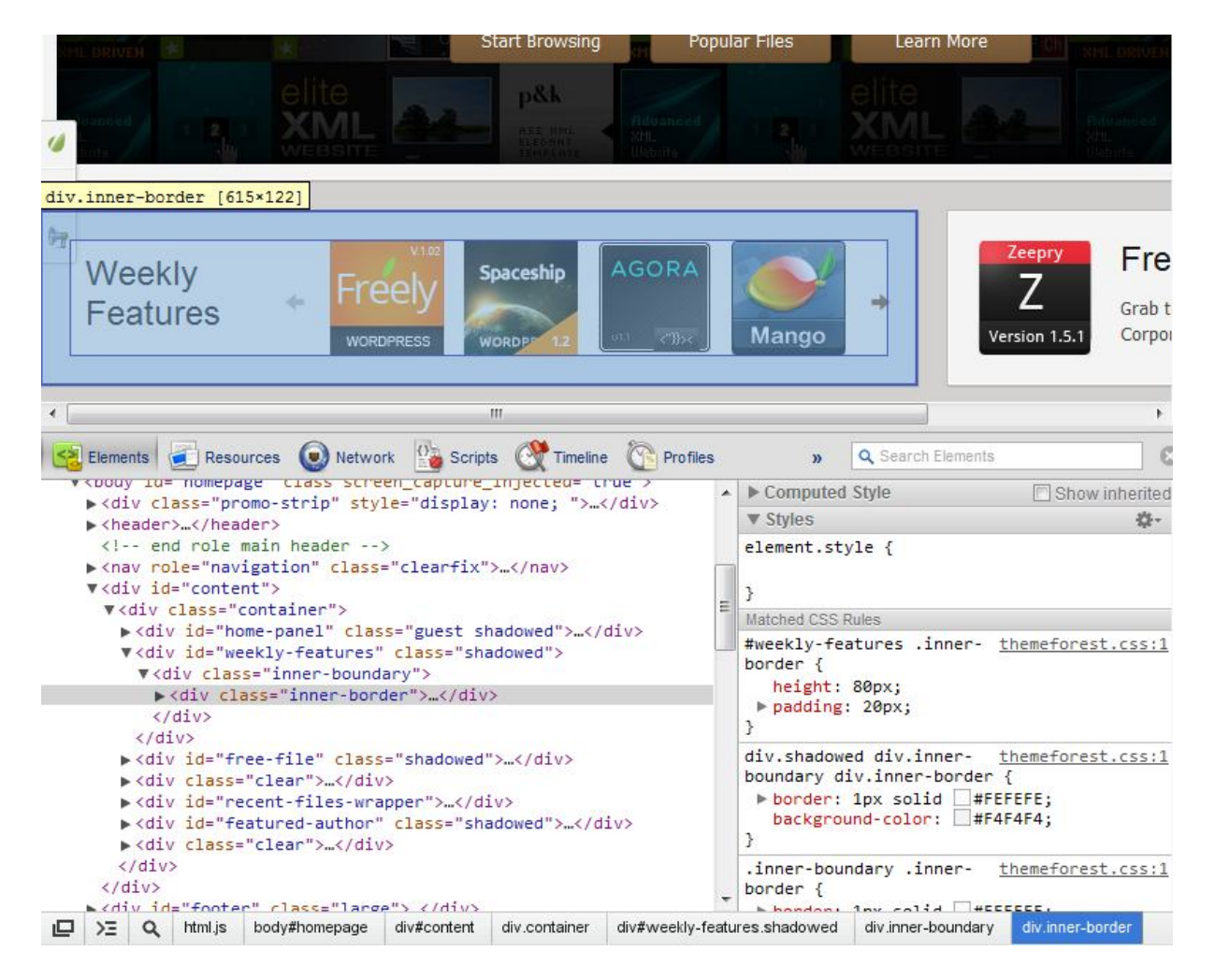

As you can see on the image, on the left side there is a list of styles used for each class/id. If you want to change something, you can edit it on the screen and see how the elements look like. If everything is good and you want to make the same changes on your site please copy right styles from box of right side, for example:

#weekly-features .inner-border {

height: 80px; padding: 20px;

}

and paste this code into: *Theme options > Styles > Custom CSS code*. If you want to paste this code instead of Custom CSS code you can do it in *custom.css* file. The result will be identical. It's up to you to decide on which way to use.

#### **13.2. Firebug for Firefox**

Apart from Google Chrome, we also suggest to use **Firebug for Firefox**. In contrast to Google Chrome, Firebug must be installed at first before you can use it. To do so please click **Firefox in the left top corner > Add-ons** and then search for Firebug and install it. When you get it into your browser you can use it the same way as with Google Chrome but instead of clicking "*Inspect element*" please click "*Inspect element with Firebug*". On the screen below you can see that it will look very similar to Inspect element in Google Chrome.

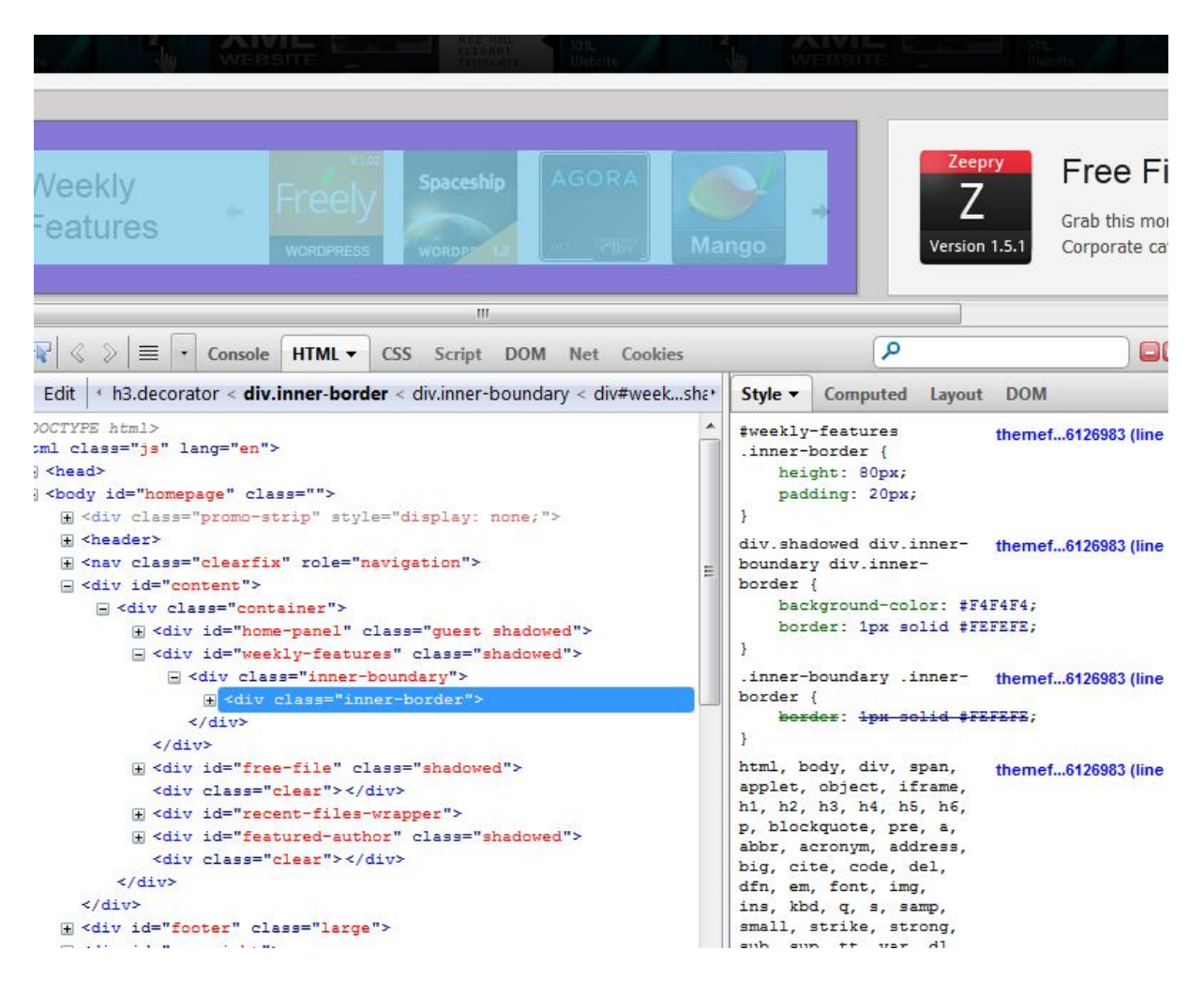

As you can see on image, on the left side there is a list of styles used for each class/id. If you want to change anything you can edit it on the screen and check what elements look like. If everything is good and you want to make the same changes on your site please copy right styles from box of right side, for example:

#weekly-features .inner-border {

height: 80px; padding: 20px;

}

and paste this code into: *Theme options > Styles > Custom CSS code*. If you want to paste this code instead of Custom CSS code you can do it in *style.css* file. The result will be identical. It's up to you to decide on which way to use.

As you can see, it's not difficult to use it and with the support of this tool you can save a lot of time, so we encourage you to try to do it as described and enjoy your new skills.